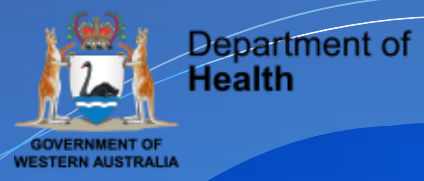

# **Research Governance Service (RGS)**

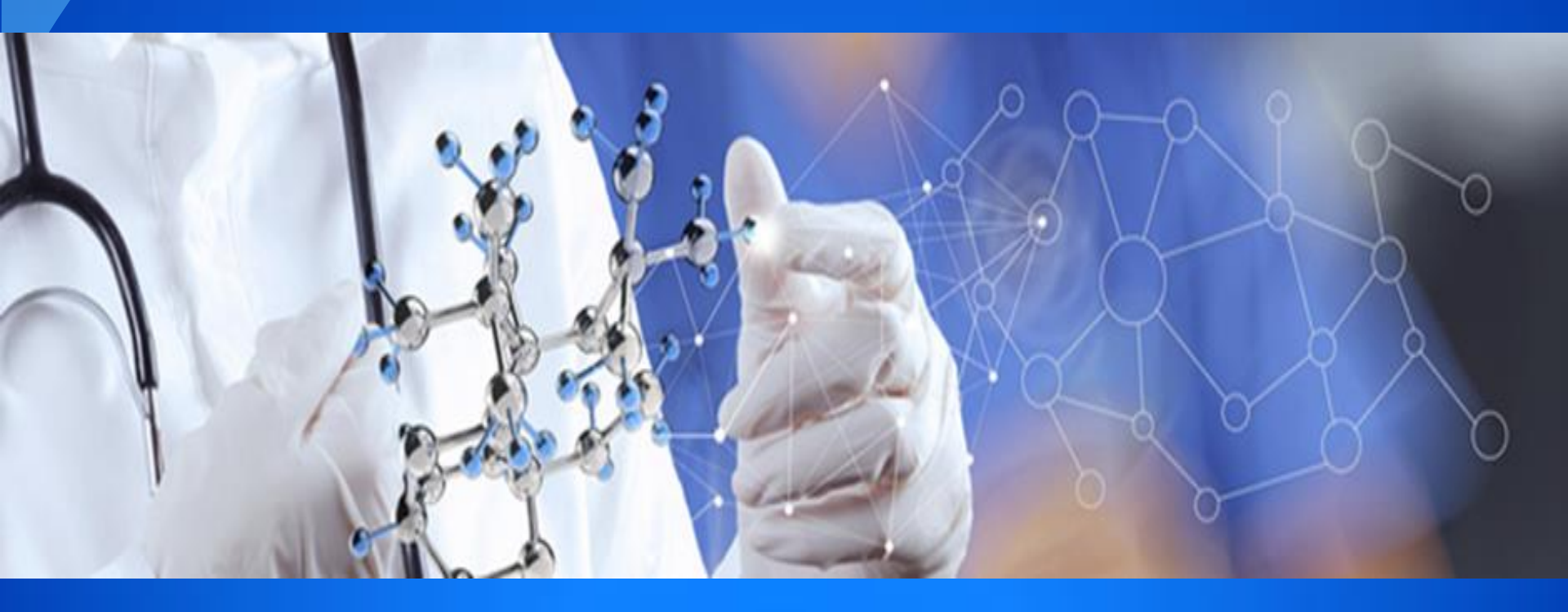

The Budget

# How do I cost my project?

To cost a research project

- identify the tasks within the project
- assign them to a person involved in project.

The protocol should outline

- steps involved in the project what is happening and when; how the project is closed and how long the records will be held
- from that you can allocate who is performing the tasks.

For sponsored research

- activities associated with project can come from research agreement or protocol
- If costs in the research agreement are per participant it is important to confirm that this amount meets the actual costs by itemising them in the budget.

RGS Website hosts:

- Clinical trial and non-clinical trial protocol templates
- Budget templates to cost research department staff time/investigations for simple/complex projects.

# Your budget is providing information

- Detailing the tasks that are being performed by the research group, who is doing what and allows those who have to authorise or review your project to see that you know what needs to be done, what it costs and most importantly, for them, who is paying for it.
- Accounting for the administrative cost for the review of your project from the HREC and the site/s (RG Office).
- Detailing services/support that you want the departments to provide for your research and who is paying for it.
- Provides the Heads of the Departments the ability to say yes or no to providing the support/service you require.
- Accounts for services/support that you are sourcing from third party agencies.
- It shows who will fund what task within a project.
- It can be used to report to Heads of Department, sites, regions, the Department of Health (state) and National reporting requirements.

# The Who, What and Why

# Why are we doing this

# Australian Code for the Responsible Conduct of Research Responsibilities of Institutions

1.2 Establish good governance and management practices Good institutional governance and management practices encourage responsible conduct by researchers. Such practices promote quality in research, enhance the reputation of the institution and its researchers, and minimise the risk of harm for all involved.

1.2.1 Each institution should provide an appropriate research governance framework through which research is assessed for quality, safety, privacy, risk management, financial management and ethical acceptability. The framework should specify the roles, responsibilities and accountabilities of all those who play a part in research.

# What are is being documented

Research costs are the costs to conduct the research. This includes the services and support provided by the research department as well as those provided by the supporting departments.

It should as much as possible include the tasks and time all researchers and support staff involved at a site spend on the project.

It should also include the administrative costs that the site provide.

# Who may be supplying funds

- **Commercially sponsored research** the related research costs are paid for by the sponsor and so all costs are identified in both the budget and the research agreement the organisation has with the sponsor.
- Collaborative Group Research (CRG) the funding for this research is usually minimal and doesn't cover the cost of the research. These costs still need to be identified so that the organisation's contributions can be identified and accurately allocated. The investigator's time in the project should be included even if it is outside of their normal working hours (in-kind).
- Research Grant projects that have a grant awarded to it should account for all costs not just those covered by the grant. Once again the organisation needs to know what the cost of conducting the research at their site is going to be and who will be covering those costs.
- Investigator Initiated the project has no money to pay for anything so the costs will be absorbed by the departments involved, the site and the researchers all of these costs are provided in-kind. Once again the organisation needs to know what the cost of conducting the research at their site is going to be and who will be covering those costs.

Ensure you list the Funder and not the Administering Institution in Project Details -Governance Information 7.1. Add the Administering Institution in Section 7.2

# The Budget Form overview

# **The Budget Form Enhancements**

- The Budget Form opens in its own tab or window and only the budget form is in the tab allowing for the budget sections to be viewed as a whole (no more scroll bar on a standard screen)
- You can print the Budget Form at any time in the process.
- The Head of a Supporting Department can now have a delegate. The delegate is given the same rights as the HoD. Only one person can authorise for a department. The RGS records who has authorised.
- For multi-site research you can tailor the funders for the site.

| Sites    | Members | Project Details ! | Forms & Documents | Declarations |
|----------|---------|-------------------|-------------------|--------------|
| Comments | Letters | Publications      | Summary           | Timeline     |
| Reports  | History |                   |                   |              |

| Next >>                 | Index:                                         | 1. Project Header                   | Authorised * |
|-------------------------|------------------------------------------------|-------------------------------------|--------------|
|                         |                                                | 1. Project Header                   | Authorised   |
| General Project Details |                                                | 2. Ethics Information               | Authorised   |
| Project type:           | Research                                       | 3. Governance Information           | Pending      |
| Project title:          | A Phase 3, Randomized, Double-Blind, Placebo-C | 4. Investigator Contact Information | Authorised   |

An explanation mark will appear on the Project Details tab is there is a section that is not complete.

Section 1,2 and 4 need to be authorised to do the ethics submission and all 4 need to be complete to commence a Budget Form. All Funders must be added in section 3 prior to form being commenced.

### The Budget Form is in three sections

| Budaet Fa                    | orm                                        |                  |                   |                |               |                   |                         |                                   |
|------------------------------|--------------------------------------------|------------------|-------------------|----------------|---------------|-------------------|-------------------------|-----------------------------------|
| Next >> P                    | rint Close                                 |                  |                   |                |               |                   | Index:                  | 1. Department(s) Selection        |
|                              |                                            |                  |                   |                |               |                   | Can't find a department | ? Request for a new department >> |
| Section 1 of 3 - Dep         | artment(s) Selection                       |                  |                   |                |               |                   |                         |                                   |
| 🖃 Sir Charles Gai            | rdner Hospital                             |                  |                   |                |               |                   |                         |                                   |
| Proposed number of par       | rticipants in this site: 200               |                  |                   |                |               | Ex                | pected project timefram | e for this site: 3 year(s)        |
| *Participant also includes a | person's data, information or biological s | ample.           |                   |                |               |                   |                         |                                   |
| Department Name              | Туре                                       | Head Of Dept     | Invitation Status | Invited By     | HoD Delegate  | Invitation Status | Invited By              | Authorisation Status              |
| General Medicine             | Research Department                        | Jonathon Sewell  | Accepted          | Henry Amberley |               |                   |                         | Authorised                        |
| Imaging                      | Supporting Department                      | John O'Leary     | Accepted          |                | Jane Mitchell | Accepted          | Henry Amberley          | Authorised                        |
| Clinical Pathology           | Supporting Department                      | Albert Macintosh | Accepted          | Henry Amberley |               |                   |                         | Authorised                        |

Next >> Close

Section 1 Department Selection is where you can add, edit the departments that will be involved in your project. This includes the research department and the supporting departments and third party agencies (those organisations that are outside WA Health).

#### Budget Form

<< Previous Next >> Print Close

# Section 2 Site Project Budget

| Section 2      | 2 of 3 - Site Project Buc         | lget                                                                                             |                                                |                                 |            |                                      |                               | •                         |
|----------------|-----------------------------------|--------------------------------------------------------------------------------------------------|------------------------------------------------|---------------------------------|------------|--------------------------------------|-------------------------------|---------------------------|
| 🕦 Total Ac     | ctual Costs:                      | \$236,879.70 Total Author                                                                        | orised Costs:                                  | Total Funding:     \$236,879.70 |            | \$236,879.70 Shortfall (or Surplus): |                               | \$0.00                    |
| 🗉 Sir Ch       | harles Gairdner Ho                | spital                                                                                           |                                                |                                 |            |                                      |                               |                           |
| Proposed n     | number of participants in t       | his site: 200                                                                                    |                                                |                                 |            |                                      | Expected project timeframe fo | r this site: 3 year(s)    |
| *Participant o | also includes a person's data, ir | nformation or biological sample.                                                                 |                                                |                                 |            |                                      |                               |                           |
| Researce       | ch Department                     |                                                                                                  |                                                |                                 |            |                                      |                               |                           |
| 🖃 Gen          | eral Medicine                     |                                                                                                  |                                                |                                 |            |                                      | Authorised - Jonatl           | non Sewell 01/09/2017 🕧   |
| Major          | Category                          | Service & Support Item Provided 🕧                                                                | Cost Description                               | Cost per Item                   | Quantity ( | D Total Cost 🕧                       | Cost Type 🕧                   | Overhead<br>Charge? 🕧     |
| Clinica        | l services                        | Overhead Charge - percentage                                                                     |                                                | 15.00%                          | 1          | \$18695.70                           | Project specific              | No                        |
| Ethics a       | approval                          | Ethics review                                                                                    | External Lead                                  | \$0.00                          | 1          | \$0.00                               | Project specific              | No                        |
| Site sp        | ecific assessment                 | Site processing and review                                                                       | SCGOPHCG RGO                                   | \$2,500.00                      | 1          | \$2,500.00                           | Project specific              | No                        |
| Ethics a       | approval                          | Preparation of the HREC application                                                              | Research Assistant (RA)                        | \$54.00                         | 8          | \$432.00                             | Shared                        | Yes                       |
| Site sp        | ecific assessment                 | Preparation of the SSA application by the project team                                           | RA                                             | \$54.00                         | 8          | \$432.00                             | Shared                        | Yes                       |
| Ameno          | dment processing                  | Amendment preparation and submission – if re-<br>consenting required                             | RA                                             | \$54.00                         | 2          | \$108.00                             | Shared                        | Yes                       |
| Ameno          | dment processing                  | Amendment review – minor/major amendment by RGO                                                  | SCGOPHCG RGO                                   | \$500.00                        | 1          | \$500.00                             | Project specific              | No                        |
| Patient        | t accrual                         | Recruitment activity                                                                             | Research Nurse (RN) and Principal Investigator | r (PI) \$120.00                 | 200        | \$24,000.00                          | Shared                        | Yes                       |
| Clinica        | l resources                       | Research nurse time                                                                              | Questionnaires and interviews                  | \$60.00                         | 400        | \$24,000.00                          | Shared                        | Yes                       |
| Clinica        | l resources                       | Investigator time – Principal Investigator                                                       |                                                | \$120.00                        | 20         | \$2,400.00                           | Shared                        | Yes                       |
| Trial of       | peration                          | Administration, monitoring and reporting –<br>administration activities                          | RA                                             | \$54.00                         | 1,200      | \$64,800.00                          | Shared                        | Yes                       |
| Trial of       | peration                          | Administration, monitoring and reporting – other annua<br>reporting                              | il RA                                          | \$54.00                         | 9          | \$486.00                             | Shared                        | Yes                       |
| Trial of       | peration                          | Administration, monitoring and reporting – preparation<br>of SAE and/or incident reports         | RA & PI                                        | \$174.00                        | 40         | \$6,960.00                           | Shared                        | Yes                       |
| Site clo       | oseout visit                      | Site closeout visit                                                                              | RA & PI                                        | \$174.00                        | 4          | \$696.00                             | Shared                        | Yes                       |
| Record         | d archiving                       | Archiving of records                                                                             | RA                                             | \$54.00                         | 6          | \$324.00                             | Shared                        | Yes                       |
| Record         | d archiving                       | Archiving of records – storage fee                                                               | Recall 10 boxes for 15 years                   | \$36.40                         | 15         | \$546.00                             | Project specific              | No                        |
| <b>E</b> 5     | tion Department                   |                                                                                                  |                                                |                                 |            |                                      |                               |                           |
| Subbo          | rung Department                   |                                                                                                  |                                                |                                 |            |                                      |                               |                           |
| 🖃 Ima          | ging                              |                                                                                                  |                                                |                                 |            |                                      | Authorised - <u>Jar</u>       | ne Mitchell 01/09/2017 () |
| Major          | Category                          | Service & Support Item Provided 🕧                                                                | Cost Description                               | Cost per Item                   | Quantity ( | 🐌 🛛 Total Cost 🕧                     | Cost Type 🕧                   | Overhead<br>Charge? 🕧     |
| Clinica        | I services                        | Imaging examinations and procedures                                                              | x-rays                                         | \$150.00                        | 200        | \$30,000.00                          | Project specific              | No                        |
| 🖃 Clin         | ical Pathology                    |                                                                                                  |                                                |                                 |            |                                      | Authorised - Albert           | Macintosh 01/09/2017 🕧    |
| Major          | Category                          | Service & Support Item Provided 🕧                                                                | Cost Description                               | Cost per Item                   | Quantity ( | D Total Cost 🕧                       | Cost Type 🕧                   | Overhead<br>Charge? 🕧     |
| Biospe         | ciment related                    | Biospecimen collection and processing (central labs) –<br>performed by pathology staff personnel | blood tests                                    | \$50.00                         | 1,200      | \$60,000.00                          | Project specific              | No                        |
|                |                                   |                                                                                                  |                                                |                                 |            |                                      |                               |                           |

#### General Comments (mandatory in cases of shortfall)

The project has restricted funding with a small grant from Dept of Health, and funding from University of Melbourne

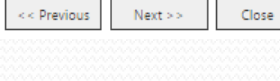

This is where all the costs are added for the research and supporting department and third party agencies. This is where the Head of Department will authorise the costs associated to their department. The PI or PI Delegate authorises the third party agencies

| << Previous Print Close                         |                                      |                                  |                                      | Index: 3. Site Project Funding / Support * |
|-------------------------------------------------|--------------------------------------|----------------------------------|--------------------------------------|--------------------------------------------|
| Section 3 of 3 - Site Project Funding / Support |                                      |                                  |                                      |                                            |
| Total Actual Costs:                             | \$236,879.70 Total Authorised Costs: | * Total Funding:<br>\$236,879.70 | \$236,879.70 Shortfall (or Surplus): | \$0.00                                     |
| Available Funders                               | Type of Funder                       | \$ Funding by Sponsor or Funder  | \$In-Kind Support                    | Funding Status                             |
| Department of Health WA                         | Government - state (WA)              | \$156,246.00                     |                                      | Confirmed                                  |
| Self funded                                     | Other                                |                                  | \$2,400.00                           | Confirmed                                  |

\$30,546.00

If the funder is not listed, ensure they have been added to the Project Details tab, Governance Information section and that the Project Details tab is authorised. You may remove funders that do not apply to this Budget Form by clicking on the X in the Remove column.

Government - state (WA)

University

#### 🖃 Sir Charles Gairdner Hospital

#### Proposed number of participants in this site: 200

\*Participant also includes a person's data, information or biological sample.

### Research Department General Medicine

Sir Charles Gairdner Hospital

University of Melbourne

Authorised - Jonathon Sewell 01/09/2017 ()

Confirmed

Confirmed

Expected project timeframe for this site: 3 year(s)

\$47,687.70

| Major Category              | Service & Support Item<br>Provided                           | Cost Description             | Cost per Item | Qty   | Total Cost  | Cost Type        | \$ Funding by<br>Sponsor or Funder | Sponsor Funder Name 🕧   | \$ In-Kind Support | In-Kind Funder Name 🕧        | Fund Description 🕧     |
|-----------------------------|--------------------------------------------------------------|------------------------------|---------------|-------|-------------|------------------|------------------------------------|-------------------------|--------------------|------------------------------|------------------------|
| Clinical services           | Overhead Charge                                              |                              | 15.00%        | 1     | \$18,695.70 | Project specific | \$0.00                             |                         | \$18,695.70        | Sir Charles Gairdner Hospita |                        |
| Ethics approval             | Ethics review                                                | External Lead                | \$0.00        | 1     | \$0.00      | Project specific | \$0.00                             |                         | \$0.00             |                              |                        |
| Site specific<br>assessment | Site processing and review                                   | SCGOPHCG RGO                 | \$2,500.00    | 1     | \$2,500.00  | Project specific | \$0.00                             |                         | \$2,500.00         | Sir Charles Gairdner Hospita |                        |
| Ethics approval             | Preparation of the HREC<br>application                       | Research Assistant (RA)      | \$54.00       | 8     | \$432.00    | Shared           | \$0.00                             |                         | \$432.00           | Sir Charles Gairdner Hospita |                        |
| Site specific<br>assessment | Preparation of the SSA<br>application by the project<br>team | RA                           | \$54.00       | 8     | \$432.00    | Shared           | \$0.00                             |                         | \$432.00           | Sir Charles Gairdner Hospita |                        |
| Sect                        | ion 3 Sit                                                    | te Project                   |               | 2     | \$108.00    | Shared           | \$0.00                             |                         | \$108.00           | Sir Charles Gairdner Hospita |                        |
| Func                        | ling/Sup                                                     | port is wh                   | ere           | 1     | \$500.00    | Project specific | \$0.00                             |                         | \$500.00           | Sir Charles Gairdner Hospita |                        |
|                             |                                                              |                              |               | 200   | \$24,000.00 | Shared           | \$12,000.00                        | Department of Health WA | \$12,000.00        | Sir Charles Gairdner Hospita | Explain the split here |
| you a                       | allocate                                                     | e to each it                 | em            | 400   | \$24,000.00 | Shared           | \$12,000.00                        | Department of Health WA | \$12,000.00        | Sir Charles Gairdner Hospita |                        |
| the a                       | amount                                                       | and who is                   |               | 20    | \$2,400.00  | Shared           | \$0.00                             |                         | \$2,400.00         | Self funded                  |                        |
| pavi                        | ng. Thi                                                      | s is for actu                | Jal           | 1,200 | \$64,800.00 | Shared           | \$64,800.00                        | Department of Health WA | \$0.00             |                              |                        |
| fund                        | ing and                                                      | in-kind                      |               | 9     | \$486.00    | Shared           | \$486.00                           | Department of Health WA | \$0.00             |                              |                        |
| sunn                        | ort                                                          |                              |               | 40    | \$6,960.00  | Shared           | \$6,960.00                         | Department of Health WA | \$0.00             |                              |                        |
| Sapp                        |                                                              |                              |               | 4     | \$695.00    | Shared           | \$0.00                             |                         | \$595.00           | Sir Charles Gairdner Hospita |                        |
| visit                       |                                                              |                              |               | -     | 4000.00     | Unareu           | 20.00                              |                         | 2000.00            | on charles Gairdner Höspita  |                        |
| Record<br>archiving         | Archiving of records                                         | RA                           | \$54.00       | 6     | \$324.00    | Shared           | \$0.00                             |                         | \$324.00           | Sir Charles Gairdner Hospita |                        |
| Record<br>archiving         | Archiving of records –<br>storage fee                        | Recall 10 boxes for 15 years | \$36.40       | 15    | \$546.00    | Project specific | \$546.00                           | University of Melbourne | \$0.00             |                              |                        |
| Total:                      |                                                              |                              |               |       | \$146879.70 |                  | \$96792.00                         |                         | \$50087.70         |                              |                        |
|                             |                                                              |                              |               |       |             |                  |                                    |                         |                    |                              |                        |

Supporting Department

General Comments (mandatory in cases of shortfall)

The project has restricted funding with a small grant from Dept of Health, and funding from University of Melbourne

#### Budget Form

Print

Close

<< Previous

| Section 3 of 3 - Site Project Funding / Support |                              |                                        |                                                                     |                             |                                        |                |        |
|-------------------------------------------------|------------------------------|----------------------------------------|---------------------------------------------------------------------|-----------------------------|----------------------------------------|----------------|--------|
| Total Actual Costs:                             | \$236,879.70                 | Total Authorised Costs:                | Total Funding:<br>236,879.70                                        | \$236,879.70                | Shortfall (or Surplus):                | \$0.00         | ,      |
| Project specific cost:<br>Shared cost:          | \$112,241.70<br>\$124,638.00 | Project specific cost:<br>Shared cost: | Funding amount:<br>\$112,241.70<br>In-kind support:<br>\$124,638.00 | \$186,792.00<br>\$50,087.70 | Project specific cost:<br>Shared cost: | \$0.00         | )<br>2 |
| Available Funders                               |                              | Type of Funder                         | \$ Funding by Sponsor or Funder                                     |                             | \$ In-Kind Support                     | Funding Status |        |
| Department of Health WA                         |                              | Government - state (WA)                | \$156,246.00                                                        |                             |                                        | Confirmed      |        |
| Self funded                                     |                              | Other                                  |                                                                     |                             | \$2,400.00                             | Confirmed      |        |
| ir Charles Gairdner Hospital                    |                              | Government - state (WA)                |                                                                     |                             | \$47,687.70                            | Confirmed      |        |
| Jniversity of Melbourne                         |                              | University                             | \$30,546.00                                                         |                             |                                        | Confirmed      |        |
|                                                 |                              |                                        |                                                                     |                             |                                        |                |        |

the funder is not listed, ensure they have been added to the Project Details tab, Governance Information section and that the Project Details tab is authorised. You may remove funders that do not apply to this Budget Form by clicking on the 'X' in the Remove column.

Sir Charles (
 Proposed number of
 \*Participant also include
 Research Depar

General Me
 Major Category

The top part of this section also shows the totals, both costs and funding. It also shows the total cost/funding that each funder has been allocated. The Shortfall/surplus will not calculate until the form has been authorised by the PI (once fully complete)

or this site: 3 year

thon Sewell 01/0

| Clinical services           |                                                                                                |                                                        |            |       |             | •                |             | • •                     |             |                               |                        |
|-----------------------------|------------------------------------------------------------------------------------------------|--------------------------------------------------------|------------|-------|-------------|------------------|-------------|-------------------------|-------------|-------------------------------|------------------------|
| Ethics approval             | Ethics review                                                                                  | External Lead                                          | \$0.00     | 1     | \$0.00      | Project specific | \$0.00      |                         | \$0.00      |                               |                        |
| Site specific<br>assessment | Site processing and review                                                                     | SCGOPHCG RGO                                           | \$2,500.00 | 1     | \$2,500.00  | Project specific | \$0.00      |                         | \$2,500.00  | Sir Charles Gairdner Hospital |                        |
| Ethics approval             | Preparation of the HREC<br>application                                                         | Research Assistant (RA)                                | \$54.00    | 8     | \$432.00    | Shared           | \$0.00      |                         | \$432.00    | Sir Charles Gairdner Hospital |                        |
| Site specific<br>assessment | Preparation of the SSA<br>application by the project<br>team                                   | RA                                                     | \$54.00    | 8     | \$432.00    | Shared           | \$0.00      |                         | \$432.00    | Sir Charles Gairdner Hospital |                        |
| Amendment<br>processing     | Amendment preparation<br>and submission – if re-<br>consenting required                        | RA                                                     | \$54.00    | 2     | \$108.00    | Shared           | \$0.00      |                         | \$108.00    | Sir Charles Gairdner Hospital |                        |
| Amendment<br>processing     | Amendment review –<br>minor/major amendment<br>by RGO                                          | SCGOPHCG RGO                                           | \$500.00   | 1     | \$500.00    | Project specific | \$0.00      |                         | \$500.00    | Sir Charles Gairdner Hospital |                        |
| Patient accrual             | Recruitment activity                                                                           | Research Nurse (RN) and Principal<br>Investigator (PI) | \$120.00   | 200   | \$24,000.00 | Shared           | \$12,000.00 | Department of Health WA | \$12,000.00 | Sir Charles Gairdner Hospital | Explain the split here |
| Clinical<br>resources       | Research nurse time                                                                            | Questionnaires and interviews                          | \$60.00    | 400   | \$24,000.00 | Shared           | \$12,000.00 | Department of Health WA | \$12,000.00 | Sir Charles Gairdner Hospital |                        |
| Clinical<br>resources       | Investigator time –<br>Principal Investigator                                                  |                                                        | \$120.00   | 20    | \$2,400.00  | Shared           | \$0.00      |                         | \$2,400.00  | Self funded                   |                        |
| Trial operation             | Administration,<br>monitoring and reporting<br>– administration activities                     | RA                                                     | \$54.00    | 1,200 | \$64,800.00 | Shared           | \$64,800.00 | Department of Health WA | \$0.00      |                               |                        |
| Trial operation             | Administration,<br>monitoring and reporting<br>– other annual reporting                        | RA                                                     | \$54.00    | 9     | \$486.00    | Shared           | \$486.00    | Department of Health WA | \$0.00      |                               |                        |
| Trial operation             | Administration,<br>monitoring and reporting<br>– preparation of SAE<br>and/or incident reports | RA & PI                                                | \$174.00   | 40    | \$6,960.00  | Shared           | \$6,960.00  | Department of Health WA | \$0.00      |                               |                        |
| Site closeout<br>visit      | Site closeout visit                                                                            | RA & PI                                                | \$174.00   | 4     | \$696.00    | Shared           | \$0.00      |                         | \$696.00    | Sir Charles Gairdner Hospital |                        |
| Record<br>archiving         | Archiving of records                                                                           | RA                                                     | \$54.00    | 6     | \$324.00    | Shared           | \$0.00      |                         | \$324.00    | Sir Charles Gairdner Hospital |                        |
| Record<br>archiving         | Archiving of records –<br>storage fee                                                          | Recall 10 boxes for 15 years                           | \$36.40    | 15    | \$546.00    | Project specific | \$546.00    | University of Melbourne | \$0.00      |                               |                        |
| Total:                      |                                                                                                |                                                        |            |       | \$146879.70 |                  | \$96792.00  |                         | \$50087.70  |                               |                        |

The Budget Form completion

Once you have created the Budget Form when you click on it the form opens in a new window. To start the process click the Edit button

| PROJECT   Is risk-based lice                                                                                             | ensing an effective interve                                              | ention for reducing alc            | phol-related harms                                                                |                     |                   |                                  |                                                             |             |
|----------------------------------------------------------------------------------------------------|--------------------------------------------------------------------------|------------------------------------|-----------------------------------------------------------------------------------|---------------------|-------------------|----------------------------------|-------------------------------------------------------------|-------------|
| Feasibility Assessment Do                                                                                                | ocument Preparation Sub                                                  | mission and Review                 | Approval and Authorisation                                                        | Monitoring Archived |                   |                                  |                                                             |             |
| PRN: RGS000002105<br>Project type: Research<br>Protocol number: RBL ARH<br>External HREC ref: 2017-020<br>My Role(s): PI | Project status:<br>Short title:<br>00125 Acronym:<br>6 Lead HREC: Al     | Active<br>fred Hospital Ethics Com | Project ethics approval status<br>CPI: <u>William Gardner</u><br>mittee (EC00315) | Approved            |                   |                                  |                                                             |             |
| Sites                                                                                                    | Members                                                                  | Project Details                    | Forms & Documents                                                                 | Declarations        | Comments          | Letters                          | Publications                                                |             |
| Summary                                                                                                    | Timeline                                                                 | Reports                            | History                                                                           |                     |                   |                                  | (r                                                          |             |
| Next >> Edit                                                                                                    | Print C                                                                  | lose                               |                                                                                   |                     |                   | Index:<br>Can't find a departmer | 1. Department(s) Selection<br>t? Request for a new departme | ▼<br>ent >> |
| Section 1 of 3 - Departr                                                                                                 | ment(s) Selection                                                        |                                    |                                                                                   |                     |                   |                                  |                                                             |             |
| Sir Charles Gairdr     Proposed number of particip     *Participant also includes a perso                                | ner Hospital<br>Dants in this site:<br>In's data, information or biologi | cal sample.                        |                                                                                   |                     |                   | Expected project timefran        | ne for this site: year(s)                                   |             |
| Department Name                                                                                                    | Type Head Of D                                                           | ept Invitation                     | Status Invited By                                                                 | HoD Delegate        | Invitation Status | Invited By                       | Authorisation Status                                        |             |
|                                                                                                    |                                                                          |                                    |                                                                                   |                     |                   |                                  |                                                             |             |

Next >> Edit Close

The next step is to add the departments and third party agencies involved in the project. Click the Add button.

| Budget For                                                                      | m                                                                                   |                   |            |              |                   |                       |                                           |                |
|---------------------------------------------------------------------------------|-------------------------------------------------------------------------------------|-------------------|------------|--------------|-------------------|-----------------------|-------------------------------------------|----------------|
|                                                                                 | 1993                                                                                |                   |            |              |                   | Fo                    | rm is <mark>check</mark> ed out to you fo | r editing.     |
| Next >>                                                                         |                                                                                     |                   |            |              |                   | Inc                   | lex: 1. Department(s) Sele                | ection 🔻       |
|                                                                                 |                                                                                     |                   |            |              |                   | Can't find a depar    | tment? Request for a new                  | department > > |
| Section 1 of 3 - Departm                                                        | nent(s) Selection                                                                   |                   |            |              |                   |                       |                                           |                |
| Royal Perth Hosp Proposed number of particip *Participant also includes a perso | <b>vital</b><br>pants in this site:* 40<br>m's data, information or biological samp | e.                |            |              |                   | Expected project time | eframe for this site:" 4                  | year(s)        |
| Department Name                                                                 | Type Head Of Dept                                                                   | Invitation Status | Invited By | HoD Delegate | Invitation Status | Invited By A          | Authorisation Status                      | Select         |
| Add Edit                                                                        | Remove Un-invite                                                                    |                   |            |              |                   |                       |                                           |                |
| Next >> Save                                                                    | Save and Close Cance                                                                | Ē                 |            |              |                   |                       |                                           |                |

#### Add a Department in the Budget Form

| Department:*                                                                                            | General Medicine                                                              |                                            |             |
|----------------------------------------------------------------------------------------------------|-------------------------------------------------------------------------------|--------------------------------------------|-------------|
| Is this a research                                                                                      | Yes 🔻                                                                         |                                            |             |
| department                                                                                              | You must add a research departmen                                             | it first if one applies.                   |             |
| Head of Department:*                                                                                    | Jonathon Sewell;                                                              | \$~ ₿                                      |             |
|                                                                                                    |                                                                               | 1 N 193                                    |             |
| Head of Department Deleg                                                                                | ntes may only be selected for support                                         | ng departments.                            |             |
| Head of Department Deleg                                                                                | ntes may only be selected for support                                         | ng departments.                            |             |
| • Third Party Agency                                                                                    | ntes may only be selected for support                                         | ng departments.                            |             |
| Head of Department Delege     Third Party Agency rou cannot find a site or depa                         | ntes may only be selected for support<br>rtment, please notify the RGS Admini | ng departments.<br>strator.                |             |
| Head of Department Delege     Third Party Agency     rou cannot find a site or depa     Save     Cancel | ntes may only be selected for support<br>rtment, please notify the RGS Admini | ng departments.<br>strator.<br>ve to add 1 | the departm |

×

Each budget should have a Research Department so that the ethics and governance costs can be accounted for. Ethics only need to be accounted for once but governance costs are accounted for at each site.

# Only Supporting Departments can have a delegate for the Head of Department

#### Add a Department in the Budget Form

#### Internal Department

This site already has research department. This department will be added as supporting department.

| Department:*         | Please se  | elect             | •                    |            |
|----------------------|------------|-------------------|----------------------|------------|
| Is this a research   | No         | *                 |                      |            |
| department           | You must a | add a research de | partment first if or | e applies. |
| Head of Department:* |            |                   |                      | ₽ 💷        |
| Head of Department   |            |                   |                      | ₽          |
|                      |            |                   |                      |            |

Head of Department Delegates may only be selected for supporting departments.

#### Third Party Agency

If you cannot find a site or department, please notify the RGS Administrator.

Save Cancel

# If the Head of the Supporting Department has a delegate they can be added to the form at the same time. They can be invited separately.

| This site already has<br>supporting departm | s research department. Th<br>nent. | is department will be adde   | ed as |
|---------------------------------------------|------------------------------------|------------------------------|-------|
| Department:*                                | Imaging                            | Ŧ                            |       |
| Is this a research                          | No *                               |                              |       |
| department?^                                | You must add a research depa       | rtment first if one applies. |       |
| Head of Department:*                        | John O'Leary;                      | & EE                         |       |
| Head of Department<br>Delegate:             | Jane Mitchell;                     | <b>↓</b>                     |       |
| Head of Department Deleg                    | ates may only be selected for sup  | oporting departments.        |       |
| Third Party Agency                          |                                    |                              |       |

# Next >> Section 1 of 3 - Department(s) Selection

#### Sir Charles Gairdner Hospital

Proposed number of participants in this site:\* 10

\*Participant also includes a person's data, information or biological sample.

| Department Na                    | ime        |                    | Туре                  | Head Of Dept    | Invitation Status | Invited By | HoD Delegate  | Invitation Status | Invited By | Authorisation Status | Select |
|----------------------------------|------------|--------------------|-----------------------|-----------------|-------------------|------------|---------------|-------------------|------------|----------------------|--------|
| Haematology C                    | are Centre |                    | Research Department   | Jonathon Sewell | Pending           |            |               |                   |            | Pending              |        |
| Pharmacy                         |            |                    | Supporting Department | John O'Leary    | Pending           |            | Jane Mitchell | Pending           |            | Pending              |        |
| SKG Radiology Hollywood Hospital |            | Third Party Agency | Henry Amberley        | Pending         |                   |            |               |                   | Pending    |                      |        |
| Add                              | Edit       | Remove             | Un-invite             |                 |                   |            |               |                   |            |                      |        |

Clicking Invite to Quote will create tasks assigned to selected HoDs and send corresponding email notification.

Invite to Quote or Authorise

Save

Next >>

Save and Close Cancel

Eg: Pharmacy as a supporting department has both a HoD and a HoD Delegate. The Third Party Agency can be authorised by either the PI or their delegate

Form is checked out to you for editing.

Ŧ

year(s)

1. Department(s) Selection

Can't find a department? Request for a new department >>

Expected project timeframe for this site:\* 10

If you have invited someone to authorise a department they can now be removed without it effecting the content of that department costs or funding.

| Section 1 of 3 - Department(s) Selection                                                           |                                                                   |              |                   |                |              |                   |            |                      |        |
|----------------------------------------------------------------------------------------------------|-------------------------------------------------------------------|--------------|-------------------|----------------|--------------|-------------------|------------|----------------------|--------|
| 🖃 Royal Perth Hospit                                                                               | al                                                                |              |                   |                |              |                   |            |                      |        |
| Proposed number of participants in this site:* 10 Expected project timeframe for this site:* 2 yea |                                                                   |              |                   |                |              |                   |            |                      |        |
| *Participant also includes a person's                                                              | s data, information or biological sample.                         |              |                   |                |              |                   |            |                      |        |
| Department Name Type                                                                               |                                                                   | Head Of Dept | Invitation Status | Invited By     | HoD Delegate | Invitation Status | Invited By | Authorisation Status | Select |
| Emergency Department                                                                               | Research Department                                               | John O'Leary | Invited           | Henry Amberley |              |                   |            | Pending              | 2      |
| Add Edit                                                                                           | Add Edit Remove Un-invite Tick the Select box and click Un-invite |              |                   |                |              |                   |            |                      |        |
| Next >> Save                                                                                       | Save and Close Cancel                                             | Close        |                   |                |              |                   |            |                      |        |

#### Withdraw Invite to Provide Quote and Authorise/Decline in Budget Form

| Department Name      | Department Type     | Head of Department | Head of Dept Delegate | Select |
|----------------------|---------------------|--------------------|-----------------------|--------|
| Emergency Department | Research Department | John O'Leary       |                       |        |

# In the pop up window tick the Select box and click Un-invite.

| Un invito | Cancel |
|-----------|--------|
| Un-invite | Cancer |

×

#### Dear Dr John O'Leary

PRN: RGS000000089 Project Title: Improving the hospital discharge process to minimise patient readmission: a partnership with consumers Protocol Number: 01 Site: Royal Perth Hospital Department: Emergency Department

This email is to inform you that the invitation to quote or authorise a budget form for the above project has been withdrawn.

You do not need to action this email. The task associated with the original invitation has also been withdrawn.

Thank you Principal Investigator Henry Amberley 08 9222 6413 They will receive an email to say that the invitation has been withdrawn.

Department of Health: Research Governance Service (<u>http://rgs.health.wa.gov.au</u>)

This is an automated email. Please DO NOT REPLY to this email.

# Though they have been un-invited the person hasn't been removed.

| Section 1 of             | 3 - Departn       | nent(s) Selectio            | n                      |              |                         |                   |            |              |                   |                |                             |             |
|--------------------------|-------------------|-----------------------------|------------------------|--------------|-------------------------|-------------------|------------|--------------|-------------------|----------------|-----------------------------|-------------|
| Royal Pe<br>Proposed num | erth Hosp         | ital<br>ants in this site:* | 10                     |              |                         |                   |            |              |                   | Expected proje | ct timeframe for this site: | * 2 vear(s) |
| *Participant also        | includes a persor | n's data, information       | n or biological sample | 20           |                         |                   |            |              |                   |                |                             |             |
| Department N             | ame               | Туре                        |                        |              | Head Of Dept            | Invitation Status | Invited By | HoD Delegate | Invitation Status | Invited By     | Authorisation Status        | Select      |
| Emergency De             | partment          | Resea                       | rch Department         |              | John O'Leary            | Pending           |            |              |                   |                | Pending                     | <b>Z</b>    |
| Add                      | Edit              | Remove                      | Un-invite              | Yo           | u will                  | now have          | to clic    | < Edit to    | add the           | new pe         | erson                       |             |
| Clicking Invite to       | Quote will creat  | e tasks assigned to :       | selected HoDs and se   | nd correspon | nding email notificatio | on.               |            |              |                   |                |                             |             |

Invite to Quote or Authorise

You can type the person's name and click the Check Name icon. If you have spelt their name right and they are in the Hospital Administrator then their name will be underlined.

| Department:*             | Emergency Department                                     |  |
|--------------------------|----------------------------------------------------------|--|
| s this a research        | Yes 🔻                                                    |  |
| lepartment?*             | You must add a research department first if one applies. |  |
| lead of Department:*     | Jonathon Sewell                                          |  |
| lead of Department Deleg | ates may only be selected for supporting departments.    |  |
|                          |                                                          |  |

### Once you have the right person you can click Save.

# The HoD has changed but has not yet been invited.

| Section 1 of 3 - Departm                                                        | nent(s) Selectic                                               | n                             |                                   |                   |            |              |                   |                  |                               |         |
|---------------------------------------------------------------------------------|----------------------------------------------------------------|-------------------------------|-----------------------------------|-------------------|------------|--------------|-------------------|------------------|-------------------------------|---------|
| Royal Perth Hosp Proposed number of particip *Participant also includes a perso | <b>Dital</b><br>Dants in this site:*<br>In's data, informatior | 10<br>n or biological sample. |                                   |                   |            |              |                   | Expected project | t timeframe for this site:* 2 | year(s) |
| Department Name                                                                 | Туре                                                           |                               | Head Of Dept                      | Invitation Status | Invited By | HoD Delegate | Invitation Status | Invited By       | Authorisation Status          | Select  |
| Emergency Department                                                            | Resear                                                         | ch Department                 | Jonathon Sewell                   | Pending           |            |              |                   |                  | Pending                       |         |
| Add Edit                                                                        | Remove                                                         | Un-invite                     |                                   |                   |            |              |                   |                  |                               |         |
| Clicking <b>Invite to Quote</b> will crea                                       | te tasks assigned to :                                         | selected HoDs and send c      | corresponding email notification. |                   |            |              |                   |                  |                               |         |

### You can enter the items for a supporting department and leave the cost blank for them to fill in or leave it for them to enter all the information

| Supporting Department                  |                                           |                          |                 |            |              |                  |                        |               |
|----------------------------------------|-------------------------------------------|--------------------------|-----------------|------------|--------------|------------------|------------------------|---------------|
| Pharmacy                               |                                           |                          |                 |            |              |                  |                        | 0             |
| Major Category                         | Service & Support Item Provided 🕧         | Cost Description         | Cost per Item 🕧 | Quantity 🕧 | Total Cost 🕧 | Cost Type 🕧      | Overhead<br>Charge? 🕧  | Select        |
| Pharmacy/Investigation drug<br>related | Drug preparation and dispensing – complex | χ Ψ                      | \$              |            | \$           | Please select    | •                      |               |
| Pharmacy/Investigation drug<br>related | Staff training (drug specific)            | •                        | S               |            | S            | Please select    | •                      |               |
| Pharmacy/Investigation drug<br>related | Stock management – drug stock received    | v                        | \$              |            | \$           | Please select    | •                      |               |
| Pharmacy/Investigation drug related    | Stock management – expiry management      | T                        | \$              |            | S            | Please select    | •                      |               |
|                                        |                                           |                          |                 |            |              |                  |                        |               |
|                                        |                                           |                          |                 |            |              |                  | Add                    | Remove        |
| Third Party Agency                     |                                           |                          |                 |            |              |                  |                        |               |
| SKG Radiology Hollywoo                 | d Hospital                                |                          |                 |            |              | Autho            | rised - Henry Amberley | 18/08/2017 🕧  |
| Major Category                         | Service & Support Item Provided 🕕         | Cost Description         | Cost per Item 🕕 | Quantity 🕧 | Total Cost 🕧 | Cost Type 🕧      | Overhead<br>Charge? 🕧  | Select        |
| Clinical services                      | Imaging examinations and procedures       | x-rays 4 per participant | \$180.00        | 40         | \$7,200.00   | Project specific | No                     |               |
|                                        |                                           |                          |                 |            |              |                  |                        |               |
|                                        |                                           |                          |                 |            |              |                  |                        | Unlock        |
| General Comments (mandat               | on in cases of shortfall)                 |                          |                 |            |              |                  |                        |               |
|                                        | ory in cases of shortlany                 |                          |                 |            |              |                  |                        |               |
| BIU X 6 @ <                            |                                           |                          |                 |            |              |                  |                        |               |
|                                        | M (Ω) [1Ξ :Ξ   4Ξ 4Ε]                     |                          |                 |            |              |                  |                        |               |
| BIUXEE                                 | ⊳ → Ω I= := (± ±                          |                          |                 |            |              |                  |                        |               |
| B <i>I</i> ⊻) (X ⊡ @ ∢                 | Ω := :=   += +=                           |                          |                 |            |              |                  |                        | Words: 0/5000 |

<< Previous Next >> Save

Save and Close Cancel

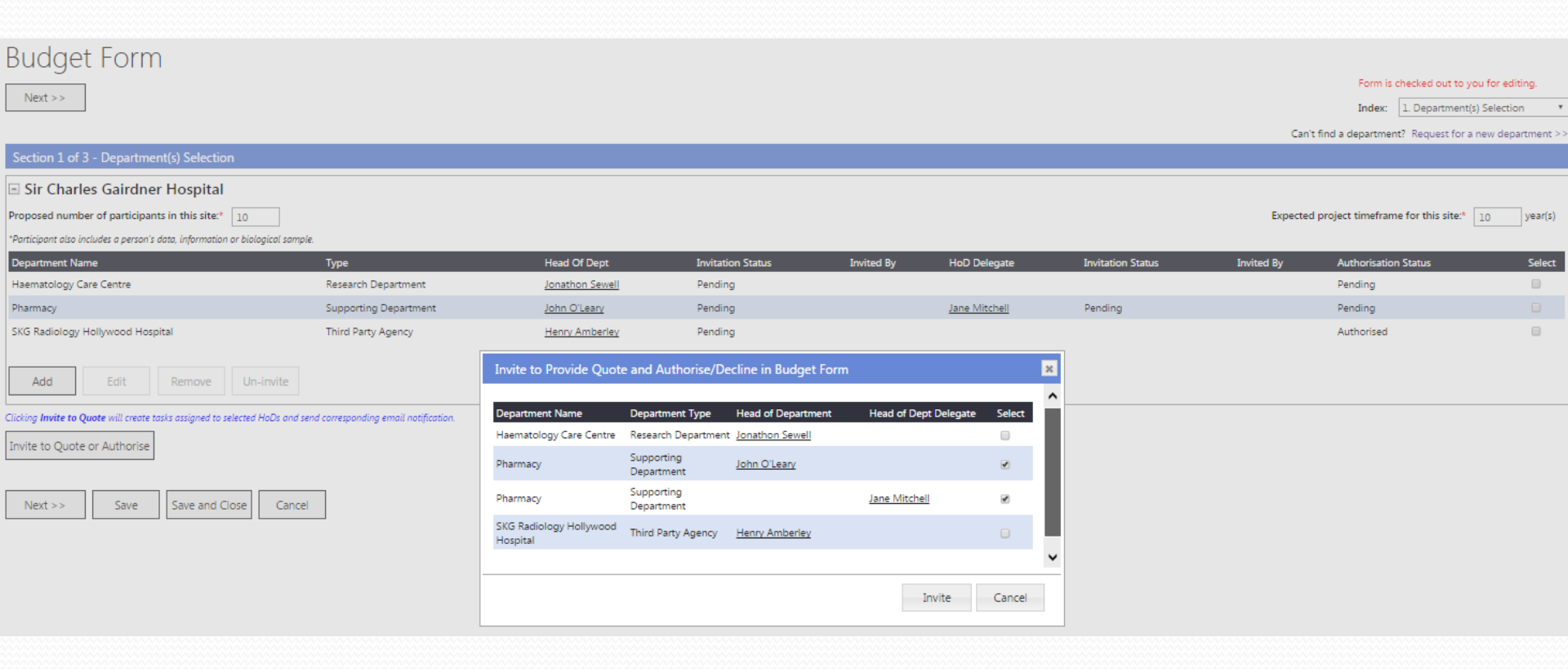

You can invite people individually or at the same time.

You can invite the HoD Delegate first, when they have entered the items and cost for their department, you can then invite the HoD if they want to be the one to authorise those costs.

| Budget Form                                                             |                                           |                 |                   |                       |                      |                   |                        | Form is checked out to you fo        | x editing.    |
|-------------------------------------------------------------------------|-------------------------------------------|-----------------|-------------------|-----------------------|----------------------|-------------------|------------------------|--------------------------------------|---------------|
|                                                                         |                                           |                 |                   |                       |                      |                   |                        | Index: 1. Department(s) Sel          | ection •      |
|                                                                         |                                           |                 |                   |                       |                      |                   | Can't                  | find a department? Request for a new | department >> |
| Section 1 of 3 - Department(s) Selection                                |                                           |                 |                   |                       |                      |                   |                        |                                      |               |
| Sir Charles Gairdner Hospital                                           |                                           |                 |                   |                       |                      |                   |                        |                                      |               |
| Proposed number of participants in this site:* 10                       |                                           |                 |                   |                       |                      |                   | Expected               | project timeframe for this site:* 10 | year(s)       |
| Participant also includes a person's data, information or biological su | ample.                                    |                 |                   |                       |                      |                   |                        |                                      |               |
| Department Name                                                         | Туре                                      | Head Of Dept    | Invitation Status | Invited By            | HoD Delegate         | Invitation Status | Invited By             | Authorisation Status                 | Select        |
| Haematology Care Centre                                                 | Research Department                       | Jonathon Sewell | Pending           |                       |                      |                   |                        | Pending                              |               |
| Pharmacy                                                                | Supporting Department                     | John O'Leary    | Invited           | Henry Amberley        | Jane Mitchell        | Invited           | Henry Amberley         | Pending                              |               |
| SKG Radiology Hollywood Hospital                                        | Third Party Agency                        | Henry Amberley  | Pending           |                       |                      |                   |                        | Authorised                           |               |
| Add Edit Remove Un-invite                                               |                                           |                 |                   |                       |                      |                   |                        |                                      |               |
| licking Invite to Quote will create tasks assigned to selected HoDs a   | nd send corresponding email notification. |                 |                   |                       |                      |                   |                        |                                      |               |
| invite to Quote or Authorise                                            |                                           |                 |                   |                       |                      |                   |                        |                                      |               |
| Next >> Save Save and Close Ca                                          | ncei Only                                 | the peo         | ple that          | <mark>t were s</mark> | <mark>elected</mark> | have b            | <mark>een invit</mark> | <mark>ed.</mark>                     |               |

### Each person invited receive an email

donotreply@rgs.health.wa.gov.au via sendgrid.me

to me 👻

Dear Dr Jane Mitchell

#### PRN: RGS000002103

Project Title: A Randomized, Double-Blind, Placebo Controlled Study of Venetoclax Co-Administered with Low Dose Cytarabine Versus Low Dose Cytarabine in Treatment Naïve Patients with Acute Myeloid Leukemia Who Are Ineligible for Intensive Chemotherapy Protocol Number: PCYC-1141-CA Site: Sir Charles Gairdner Hospital Department: Pharmacy

I am currently looking into the feasibility of conducting the research project above. In order to conduct this project, I will need to utilise the services and/or resources from your department.

This invitation through a 'Task', gives you access to the project, including the project's protocol and Budget Form associated with this site.

#### If you are the Head of the Research Department:

Please review the 'Site Project Budget' and 'Site Project Funding / Support' pages in the Budget Form to assess whether you are happy to provide authorisation for this project to be carried out in your Department. This can be done by clicking 'Authorise' under the Research Department section of the 'Site Project Budget'.

If you are unable to provide the service or resources, please click the 'Decline' button on the 'Site Project Budget' page and provide a comment why you are unable to provide the service and/or resources.

#### If you are the Head of a Supporting Department or Delegate:

As Head of a Supporting Department you may delegate some or all of the requirement for completing your department's section of the budget to a delegate, if you have nominated a delegate please be aware that within the budget they have the same rights as you. Only one person can authorise the department's costs. Please ensure your delegate is aware of what part of this task they are being allocated, it is implied that if a delegate authorises the department's cost within a budget they do so with your authority.

Please review the protocol to make an assessment of what services (e.g. imaging or pathology tests) and/or resources (e.g. staff to provide information or perform procedures) your department is able to provide to meet the requirements of the protocol.

Please detail the relevant services, resources and their costs, which will be provided by your department, in the 'Site Project Budget' page of the Budget Form. Once you have entered the information, please click the 'Authorise' button on your quote.

If you are unable to provide the service or resources, please click the 'Decline' button on the 'Site Project Budget' page and provide a comment why you are unable to provide the service and/or resources.

This project may be either commercially, non-commercially or investigator (self) funded. Please consider this when you are providing your quote as to whether any services can be provided in-kind. If you wish to provide in-kind support for a service, you can enter the amount under the '\$ Amount of In-Kind Support' against the relevant cost item in the 'Site Project Funding /Support' page of the Budget Form, or alternative ly, provide a comment.

Any comments related to costs and in-kind support can be added to the 'General Comments' field, or alternatively, please feel free to contact me directly.

Services and costs provided that will be subject to a payment from an external funder will be documented in an agreement with the external funder.

Please use the link below to action the task associated with this project. RGS Task: <u>https://rgsuat.health.wa.gov.au/Pages/task-form.aspx?fm=V&tid=1338</u>

Thank you for considering my project.

Thank you Principal Investigator Henry Amberley The email also outlines the permissions that apply to the Head of the Supporting Department as well as their Delegate (if they have one).

| Haematology Care Centre  |                                               | Section 2 - Site                           | P  | roject Bı       | udget      |              |                    |                                                                                                    | 0      |
|--------------------------|-----------------------------------------------|--------------------------------------------|----|-----------------|------------|--------------|--------------------|----------------------------------------------------------------------------------------------------|--------|
| Major Category           | Service & Support Item Provided 🕧             | Cost Description                           | c  | lost per Item 🕕 | Quantity 🕕 | Total Cost 🕧 | Cost Type 🕕        | Overhead<br>Charge? (1)                                                                                                    | Select |
| Clinical services        | Overhead Charge - percentage                  |                                            | ]  | 20.00 %         | i i        | \$9214.40    | Project specific   |                                                                                                    |        |
| Ethics approval          | Ethics review                                 | SCGOPHCG HREC                              | \$ | 2,500.00        |            | \$2,500.00   | Project specific   |                                                                                                    |        |
| Site specific assessment | Site processing and review                    | SCOPHCG RGO                                | \$ | 2,500.00        |            | \$2,500.00   | Project specific   |                                                                                                    |        |
| Site specific assessment | Preparation of the SSA application by the p 🔻 | Research Nurse                             | 5  | 3,000.00        | 1          | \$3,000.00   | Shared *           | ✓                                                                                                    |        |
| Ethics approval          | Preparation of the HREC application           | Research Nurse                             | 5  | 2,000.00        | 1          | \$2,000.00   | Shared *           |                                                                                                    |        |
| Patient accrual          | Pre-screening activity *                      | Research Nurse                             | S  | 60.00           | 12         | \$720.00     | Shared *           | <b>•</b>                                                                                                    |        |
| Patient accrual          | Recruitment activity *                        | PI and AIs                                 | \$ | 120.00          | 12         | \$1,440.00   | Shared *           |                                                                                                    |        |
| Clinical services        | Screening and health assessment               | Screening visit                            | 5  | 120.00          | 10         | \$1,200.00   | Shared *           | ✓                                                                                                    |        |
| Clinical resources       | Investigator time – Associate Investigator 🔹  | study visits                               | S  | 90.00           | 20         | \$1,800.00   | Shared *           | 2                                                                                                    |        |
| Clinical services        | Specialist medical consultations              | study visits                               | S  | 120.00          | 40         | \$4,800.00   | Shared *           | <b>•</b>                                                                                                    |        |
| Amendment processing     | Amendment preparation and submission – 🔻      | data managers                              | S  | 54.00           | 2          | \$108.00     | Shared *           | 2                                                                                                    |        |
| Amendment processing     | Amendment preparation and submission – 🔻      | data managers                              | S  | 54.00           | 2          | \$108.00     | Shared *           | <ul> <li>Image: A start of the start of the start of</li></ul> |        |
| Amendment processing     | Amendment review – major amendment by – *     | SCGOPHCG HREC                              | S  | 500.00          | 2          | \$1,000.00   | Project specific * |                                                                                                    |        |
| Amendment processing     | Amendment review – minor/major amendm 🔻       | SCGOPHCG RGO                               | \$ | 500.00          | 2          | \$1,000.00   | Project specific * |                                                                                                    |        |
| Clinical resources       | Research nurse time *                         | follow up questionnaire 8 yrs twice a year | \$ | 60.00           | 64         | \$3,840.00   | Shared *           | 2                                                                                                    |        |
| Trial operation          | Administration, monitoring and reporting – 🔻  | Research Nurse                             | S  | 2,000.00        | 10         | \$20,000.00  | Shared *           | ✓                                                                                                    |        |
| Trial operation          | Administration, monitoring and reporting – 🔻  | data managers                              | \$ | 54.00           | 100        | \$5,400.00   | Shared *           | 2                                                                                                    |        |
| Trial operation          | Administration, monitoring and reporting – 🔻  | data managers                              | \$ | 54.00           | 10         | \$540.00     | Shared *           | <b>2</b>                                                                                                    |        |
| Trial operation          | Administration, monitoring and reporting – 🔻  | data managers                              | S  | 54.00           | 10         | \$540.00     | Shared *           | 2                                                                                                    |        |
| Site closeout visit      | Site closeout visit *                         | research nurse PI                          | S  | 180.00          | 2          | \$360.00     | Shared *           | <b>2</b>                                                                                                    |        |
| Record archiving         | Archiving of records *                        | data managers                              | S  | 54.00           | 4          | \$216.00     | Shared *           | 2                                                                                                    |        |
| Record archiving         | Archiving of records – storage fee 🔹          | Recall Records Storage 0.50 per x 10 boxes | S  | 0.50            | 7800       | \$3,900.00   | Project specific * |                                                                                                    |        |

### Every item added to section 2 of the Budget as an equivalent item added to section 3 of the Budget

arch Departmer

rting Department

| Pharmacy                               |                                           |                  |                 |            |              |                    |                       |        |
|----------------------------------------|-------------------------------------------|------------------|-----------------|------------|--------------|--------------------|-----------------------|--------|
| Major Category                         | Service & Support Item Provided 🕧         | Cost Description | Cost per Item 🕧 | Quantity 🕧 | Total Cost 👔 | Cost Type 🕧        | Overhead<br>Charge? 🕧 | Select |
| Pharmacy/Investigation drug<br>related | Drug preparation and dispensing – complex | *                | \$ 125.00       | 20         | \$2,500.00   | Project specific 🔹 |                       |        |
| Pharmacy/Investigation drug<br>related | Staff training (drug specific)            |                  | \$ 500.00       | 1          | \$500.00     | Project specific 🔹 |                       |        |
| Pharmacy/Investigation drug<br>related | Stock management – drug stock received    | •                | \$ 50.00        | 20         | \$1,000.00   | Project specific 🔹 |                       |        |
| Pharmacy/Investigation drug<br>related | Stock management – expiry management      |                  | \$ 100.00       | 10         | \$1,000.00   | Project specific 🔹 |                       |        |

### The PI or PI Delegate can authorise the third party agency costs

Add Remove

Add

| Third Party Agency      |                                     |                          |                 |            |              | _            |                                |             |
|-------------------------|-------------------------------------|--------------------------|-----------------|------------|--------------|--------------|--------------------------------|-------------|
| SKG Radiology Hollywood | l Hospital                          |                          |                 |            |              |              | Authorised - Henry Amberley 18 | 3/08/2017 🚺 |
| Major Category          | Service & Support Item Provided 🕧   | Cost Description         | Cost per Item 🕧 | Quantity 🕧 | Total Cost 👔 | Cost Type    | Overhead<br>Charge? (1)        | Select      |
| Clinical services       | Imaging examinations and procedures | x-rays 4 per participant | \$180.00        | 40         | \$7,200.00   | Project spec | ific No                        |             |

### Section 3 Site Project Funding/Support

0

#### Research Department

#### Haematology Care Centre

| Major Category              | Service & Support Item<br>Provided                                                             | Cost Description                              | Cost per Item | Qty   | Total Cost  | Cost Type        | \$ Funding by<br>Sponsor or Funder | Sponsor Funder Name 🌘               | \$ In-Kind Support | In-Kind Funder Name 🌗 | Fund Description 🕧 |
|-----------------------------|------------------------------------------------------------------------------------------------|-----------------------------------------------|---------------|-------|-------------|------------------|------------------------------------|-------------------------------------|--------------------|-----------------------|--------------------|
| Clinical services           | Overhead Charge                                                                                |                                               | 20.00%        | 1     | \$9,214.40  | Project specific | \$ 9,214.00                        | GlaxoSmithKline Australia Pty Ltd   | \$                 | Please select *       |                    |
| Ethics approval             | Ethics review                                                                                  | SCGOPHCG HREC                                 | \$2,500.00    | 1     | \$2,500.00  | Project specific | \$ 2,500.00                        | GlaxoSmithKline Australia Pty Ltd   | \$ 0.00            | Please select *       |                    |
| Site specific<br>assessment | Site processing and review                                                                     | SCOPHCG RGO                                   | \$2,500.00    | 1     | \$2,500.00  | Project specific | \$ 2,500.00                        | GlaxoSmithKline Australia Pty Ltd   | \$ 0.00            | Please select *       |                    |
| Site specific<br>assessment | Preparation of the SSA<br>application by the project<br>team                                   | Research Nurse                                | \$3,000.00    | 1     | \$3,000.00  | Shared           | \$ 3,000.00                        | GlaxoSmithKline Australia Pty Ltd   | \$ 0.00            | Please select *       |                    |
| Ethics approval             | Preparation of the HREC<br>application                                                         | Research Nurse                                | \$2,000.00    | 1     | \$2,000.00  | Shared           | \$ 2,000.00                        | GlaxoSmithKline Australia Pty Ltd   | \$ 0.00            | Please select *       |                    |
| Patient accrual             | Pre-screening activity                                                                         | Research Nurse                                | \$60.00       | 12    | \$720.00    | Shared           | \$ 720.00                          | GlaxoSmithKline Australia Pty Ltd 🔹 | \$ 0.00            | Please select 🔻       |                    |
| Patient accrual             | Recruitment activity                                                                           | PI and AIs                                    | \$120.00      | 12    | \$1,440.00  | Shared           | \$ 1,440.00                        | GlaxoSmithKline Australia Pty Ltd   | \$ 0.00            | Please select *       |                    |
| Clinical services           | Screening and health<br>assessment                                                             | Screening visit                               | \$120.00      | 10    | \$1,200.00  | Shared           | \$ 1,200.00                        | GlaxoSmithKline Australia Pty Ltd   | \$ 0.00            | Please select *       |                    |
| Clinical<br>resources       | Investigator time –<br>Associate Investigator                                                  | study visits                                  | \$90.00       | 20    | \$1,800.00  | Shared           | \$ 1,800.00                        | GlaxoSmithKline Australia Pty Ltd 🔹 | \$ 0.00            | Please select *       |                    |
| Clinical services           | Specialist medical<br>consultations                                                            | study visits                                  | \$120.00      | 40    | \$4,800.00  | Shared           | \$ 4,800.00                        | GlaxoSmithKline Australia Pty Ltd   | \$ 0.00            | Please select *       |                    |
| Amendment<br>processing     | Amendment preparation<br>and submission – major<br>amendment                                   | data managers                                 | \$54.00       | 2     | \$108.00    | Shared           | \$ 108.00                          | GlaxoSmithKline Australia Pty Ltd   | \$ 0.00            | Please select 🔻       |                    |
| Amendment processing        | Amendment preparation<br>and submission – major<br>amendment                                   | data managers                                 | \$54.00       | 2     | \$108.00    | Shared           | \$ 108.00                          | GlaxoSmithKline Australia Pty Ltd   | \$ 0.00            | Please select 🔻       |                    |
| Amendment<br>processing     | Amendment review –<br>major amendment by<br>HREC office                                        | SCGOPHCG HREC                                 | \$500.00      | 2     | \$1,000.00  | Project specific | \$ 1,000.00                        | GlaxoSmithKline Australia Pty Ltd   | \$ 0.00            | Please select *       |                    |
| Amendment processing        | Amendment review –<br>minor/major amendment<br>by RGO                                          | SCGOPHCG RGO                                  | \$500.00      | 2     | \$1,000.00  | Project specific | \$ 1,000.00                        | GlaxoSmithKline Australia Pty Ltd   | \$ 0.00            | Please select 🔻       |                    |
| Clinical<br>resources       | Research nurse time                                                                            | follow up questionnaire 8 yrs twice a<br>year | \$60.00       | 64    | \$3,840.00  | Shared           | \$ 3,840.00                        | GlaxoSmithKline Australia Pty Ltd 🔹 | \$ 0.00            | Please select *       |                    |
| Trial operation             | Administration,<br>monitoring and reporting<br>– administration activities                     | Research Nurse                                | \$2,000.00    | 10    | \$20,000.00 | Shared           | \$ 20,000.00                       | GlaxoSmithKline Australia Pty Ltd   | \$ 0.00            | Please select 🔻       |                    |
| Trial operation             | Administration,<br>monitoring and reporting<br>– eCRF or CRF completion                        | data managers                                 | \$54.00       | 100   | \$5,400.00  | Shared           | \$ 5,400.00                        | GlaxoSmithKline Australia Pty Ltd   | \$ 0.00            | Please select 🔻       |                    |
| Trial operation             | Administration,<br>monitoring and reporting<br>– other annual reporting                        | data managers                                 | \$54.00       | 10    | \$540.00    | Shared           | \$ 540.00                          | GlaxoSmithKline Australia Pty Ltd   | \$ 0.00            | Please select *       |                    |
| Trial operation             | Administration,<br>monitoring and reporting<br>– preparation of SAE<br>and/or incident reports | data managers                                 | \$54.00       | 10    | \$540.00    | Shared           | \$ 540.00                          | GlaxoSmithKline Australia Pty Ltd 🔹 | \$ 0.00            | Please select *       |                    |
| Site closeout visit         | Site closeout visit                                                                            | research nurse PI                             | \$180.00      | 2     | \$360.00    | Shared           | \$ 360.00                          | Please select 🔻                     | \$ 0.00            | Please select 🔻       |                    |
| Record<br>archiving         | Archiving of records                                                                           | data managers                                 | \$54.00       | 4     | \$216.00    | Shared           | \$ 216.00                          | Please select 🔻                     | \$ 0.00            | Please select *       |                    |
| Record<br>archiving         | Archiving of records –<br>storage fee                                                          | Recall Records Storage 0.50 per x 10<br>boxes | \$0.50        | 7,800 | \$3,900.00  | Project specific | \$ 3,900.00                        | Please select                       | \$ 0.00            | Please select *       |                    |
| Total:                      |                                                                                                |                                               |               |       | \$66186.40  |                  | \$66186.00                         |                                     | \$0.00             | )                     |                    |

In section 3 the total costs and the total funded are now at the bottom of each department

## Section 3 Site Project Funding/Support

### Budget Form

<< Previous

#### All costs and funding entered must exclude GST

| Section 3 of 3 - Site Project Funding /        | Support                                                        |                                                                             |                                                         |                            |         |
|------------------------------------------------|----------------------------------------------------------------|-----------------------------------------------------------------------------|---------------------------------------------------------|----------------------------|---------|
| Total Actual Costs:                            | € Total Authorised Costs:                                      | Total Funding:<br>\$0.00                                                    | € Shortfall (or<br>\$0.00                               | r Surplus):                | \$0.00  |
| Available Funders                              | Type of Funder                                                 | \$ Funding by Sponsor or Funder                                             | \$ In-Kind Support                                      | Funding Status             | Remove  |
| Department of Health WA                        | Government - state (WA)                                        |                                                                             |                                                         | Confirmed 🔻                | ×       |
| iona Stanley Hospital                          | Government - state (WA)                                        |                                                                             |                                                         | Confirmed 🔻                | ×       |
| Royal Perth Hospital                           | Government - state (WA)                                        |                                                                             |                                                         | Confirmed 🔻                | ×       |
| Self funded                                    | Other                                                          |                                                                             |                                                         | Confirmed 🔻                | ×       |
| ir Charles Gairdner Hospital                   | Government - state (WA)                                        |                                                                             |                                                         | Confirmed 🔻                | ×       |
| Jniversity of Melbourne                        | University                                                     |                                                                             |                                                         | Confirmed <b>*</b>         | ×       |
| the final and is not listed and the shore have | added to the Desiret Details tob. Commence Information and the | et de Desient Details te bie en de siend Versienen en service fondere de st | en angle ta this Dedact Cases her dishina an tha Willia | the Development and server | Refresh |

The top part of this page shows all the funders that have been added in Project Details - section 3. Governance Information

If these funders are not relevant to the site they can be removed by clicking on the Remove button on the right-hand side.

Form is checked out to you for editing.

Index: 3. Site Project Funding / Support 🔻

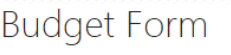

<< Previous

Form is checked out to you for editing.

Index: 3. Site Project Funding / Support \*

All costs and funding entered must exclude GST

| Section 3 of 3 - Site Project Funding / Suppor              | rt                                                              |                                                                             |                                                         |                    |           |
|-------------------------------------------------------------|-----------------------------------------------------------------|-----------------------------------------------------------------------------|---------------------------------------------------------|--------------------|-----------|
| Total Actual Costs:                                         | € Total Authorised Costs:                                       | Total Funding:<br>\$0.00                                                    | \$0.00 Shortfall (or                                    | Surplus):          | \$0.00    |
| Available Funders                                           | Type of Funder                                                  | \$ Funding by Sponsor or Funder                                             | \$ In-Kind Support                                      | Funding Status     | Remove    |
| Department of Health WA                                     | Government - state (WA)                                         |                                                                             |                                                         | Confirmed 🔻        | ×         |
| Self funded                                                 | Other                                                           |                                                                             |                                                         | Confirmed <b>*</b> | ×         |
| Sir Charles Gairdner Hospital                               | Government - state (WA)                                         |                                                                             |                                                         | Confirmed <b>*</b> | ×         |
| University of Melbourne                                     | University                                                      |                                                                             |                                                         | Confirmed <b>*</b> | ×         |
| If the funder is not listed, ensure they have been added to | the Project Details tab, Governance Information section and the | nt the Project Details tab is authorised. You may remove funders that do no | t apply to this Budget Form by clicking on the 'X' in t | he Remove column.  | Refresh 🕖 |

If you make a mistake and remove a funder you can refresh the list by click Refresh. It will add back all the funders and you will then have to edit the list again.

If you have added a funder through Project Details after you created the Budget Form you will need to click Refresh for them to be included in the Budget Form.

| vailable Funders                                                |                                                                          | Туре с                         | of Funder                   |             |                      | \$ Funding by Spo    | onsor or Funder                         |                           | \$ Ii       | -Kind Support       |               | Fundir            | ng Statu | ıs Re                      | emove   |     |
|-----------------------------------------------------------------|--------------------------------------------------------------------------|--------------------------------|-----------------------------|-------------|----------------------|----------------------|-----------------------------------------|---------------------------|-------------|---------------------|---------------|-------------------|----------|----------------------------|---------|-----|
| epartment of Healt                                              | h WA                                                                     | Gover                          | nment - state (WA)          |             |                      |                      |                                         |                           |             |                     |               | Confi             | rmed 🔻   | ]                          | ×       |     |
| iona Stanley Hospit                                             | al                                                                       | Gover                          | nment - state (WA)          |             | rgsuat.              | health.wa.gov.a      | u says:                                 | ×                         |             |                     |               | Confi             | rmed 🔻   | ]                          | ×       |     |
| oyal Perth Hospital                                             |                                                                          | Gover                          | nment - state (WA)          |             | This Fund            | der has funds alloca | ated to it. Please rem                  | ove the amounts allocated |             |                     |               | Confi             | rmed 🔻   | ]                          | ×       |     |
| elf funded                                                      |                                                                          | Other                          |                             |             | to this Fu<br>below. | under in the depart  | ments' Site Project F                   | unding / Support tables   |             |                     |               | Confi             | rmed 🔻   |                            | ×       |     |
| ir Charles Gairdner I                                           | Hospital                                                                 | Gover                          | nment - state (WA)          |             | Preve                | ent this page from o | creating additional c                   | lialogues.                |             |                     |               | Confi             | rmed 🔻   | ]                          | ×       |     |
| Iniversity of Melbou                                            | me                                                                       | Univer                         | sity                        |             |                      |                      |                                         | 01                        |             |                     |               | Confi             | rmed 🔻   |                            | ×       |     |
| the funder is not list                                          | ed, ensure they have been o                                              | dded to the Project Details to | b, Governance Information : | section and | d ı                  |                      |                                         | OK                        | this Budget | Form by clicking or | the 'X' in th | ne Remove colum   | n.       |                            | Refresh | n 🛈 |
| roposed number of<br>Participant also include<br>Research Depar | f participants in this site:<br>es a person's data, information<br>tment | 200<br>or biological sample.   |                             |             |                      |                      |                                         |                           |             |                     |               | Expected          | project  | timeframe for this site: 3 | year(s) |     |
| General Med                                                     | licine                                                                   |                                |                             |             |                      |                      |                                         |                           |             |                     |               |                   |          |                            |         | 0   |
| Major<br>Category                                               | Service & Support Item<br>Provided                                       | Cost Description               | Cost per Item               | Qty         | Total Cost           | Cost Type            | \$ Funding by<br>Sponsor or<br>Funder ① | Sponsor Funder Name 🕧     |             | \$ In-Kind Suppo    | ort In-Kind   | d Funder Name(    | D        | Fund Description ①         |         |     |
| Clinical<br>services                                            | Overhead Charge                                                          |                                | 15.00%                      | 1           | \$18,695.70          | Project specific     | \$ 0.00                                 | Please select             | ٣           | \$ 0.0              | 0 Sir Ch      | arles Gairdner Ho | D: ¥     |                            |         |     |
| Ethics approval                                                 | Ethics review                                                            | External Lead                  | \$0.00                      | 1           | \$0.00               | Project specific     | \$ 0.00                                 | Please select             | •           | \$ 0.0              | 0 Please      | e select          | Ŧ        |                            |         |     |
| Site specific                                                   | Site processing and                                                      | SCGOPHCG RGO                   | \$2,500.00                  | 1           | \$2,500.00           | Project specific     | \$                                      | Please select             | •           | \$                  | Sir Ch        | arles Gairdner Ho | D: ¥     |                            |         |     |
| Ethics approval                                                 | Preparation of the HREC                                                  | Research Assistant (RA)        | \$54.00                     | 8           | \$432.00             | Shared               | \$ 432.00                               | University of Melbourne   | *           | \$ 0.0              | 0 Please      | e select          | Ŧ        |                            |         |     |

You can't remove a funder who has had a cost associated to them.

You have to remove them from the item/s and then remove them from the Available Funders list.

| vailable Funders                                                 | Type of Funder                                               | \$ Funding by Sponsor or Funder                                             | \$ In-Kind Support                            | Funding Status          | Remove    |
|------------------------------------------------------------------|--------------------------------------------------------------|-----------------------------------------------------------------------------|-----------------------------------------------|-------------------------|-----------|
| Department of Health WA                                          | Government - state (WA)                                      | \$156,246.00                                                                |                                               | Confirmed 🔻             | ×         |
| elf funded                                                       | Other                                                        |                                                                             | \$2,400.00                                    | Confirmed 🔻             | ×         |
| ir Charles Gairdner Hospital                                     | Government - state (WA)                                      |                                                                             | \$28,992.00                                   | Confirmed <b>*</b>      | ×         |
| Iniversity of Melbourne                                          | University                                                   | \$30,546.00                                                                 |                                               | Confirmed 🔻             | ×         |
| the funder is not listed, ensure they have been added to the Pro | iect Details tab. Governance Information section and that th | ne Project Details tab is authorised. You may remove funders that do not an | oly to this Budget Form by clicking on the 'X | ' in the Remove column. | Refresh 🕧 |

Expected project timeframe for this site: 3 year(s)

a

If the funder is not listed, ensure they have been added to the Project Details tab, Governance Information section and that the Project Details tab is authorised. You may remove funders that do not apply to this Budget Form by clicking on the 'X' in the Remove column.

#### Sir Charles Gairdner Hospital

Proposed number of participants in this site: 200

\*Participant also includes a person's data, information or biological sample.

#### Research Department

General Medicine

| Major<br>Category           | Service & Support Item<br>Provided                                         | Cost Description                                       | Cost per Item | Qty | Total Cost  | Cost Type           | \$ Funding by<br>Sponsor or<br>Funder ① | Sponsor Funder Name 🕧     | \$ In-Kind<br>Support ① | In-Kind Funder Name 🕧    | Fund Description 🕧     |
|-----------------------------|----------------------------------------------------------------------------|--------------------------------------------------------|---------------|-----|-------------|---------------------|-----------------------------------------|---------------------------|-------------------------|--------------------------|------------------------|
| Clinical<br>services        | Overhead Charge                                                            |                                                        | 15.00%        | 1   | \$18,695.70 | Project<br>specific | \$ 0.00                                 | Please select 🔻           | \$ 0.00                 | Sir Charles Gairdner H 🔻 |                        |
| Ethics<br>approval          | Ethics review                                                              | External Lead                                          | \$0.00        | 1   | \$0.00      | Project<br>specific | \$ 0.00                                 | Please select 🔻           | \$ 0.00                 | Please select *          |                        |
| Site specific<br>assessment | Site processing and<br>review                                              | SCGOPHCG RGO                                           | \$2,500.00    | 1   | \$2,500.00  | Project<br>specific | \$ 0.00                                 | Please select 🔻           | \$ 2,500.00             | Sir Charles Gairdner H 🔻 |                        |
| Ethics<br>approval          | Preparation of the<br>HREC application                                     | Research Assistant (RA)                                | \$54.00       | 8   | \$432.00    | Shared              | \$ 0.00                                 | Please select 🔻           | \$ 432.00               | Sir Charles Gairdner H 🔻 |                        |
| Site specific<br>assessment | Preparation of the SSA<br>application by the<br>project team               | RA                                                     | \$54.00       | 8   | \$432.00    | Shared              | \$ 0.00                                 | Please select 🔻           | \$ 432.00               | Sir Charles Gairdner H 🔻 |                        |
| Amendment<br>processing     | Amendment<br>preparation and<br>submission – if re-<br>consenting required | RA                                                     | \$54.00       | 2   | \$108.00    | Shared              | \$0.00                                  | Please select             | \$ 108.00               | Sir Charles Gairdner H 🔻 |                        |
| Amendment<br>processing     | Amendment review –<br>minor/major                                          | SCGOPHCG RGO                                           | \$500.00      | 1   | \$500.00    | Project<br>specific | \$ 0.00                                 | Please select             | \$ 500.00               | Sir Charles Gairdner H 🔻 |                        |
| Patient<br>accrual          | Recruitment activity                                                       | Research Nurse (RN) and Principal<br>Investigator (PI) | \$120.00      | 200 | \$24,000.00 | Shared              | \$ 12,000.00                            | Department of Health WA 🔹 | \$ 12,000.00            | Sir Charles Gairdner H 🔻 | Explain the split here |
| Clinical                    | Research nurse time                                                        | Questionnaires and interviews                          | \$60.00       | 400 | \$24,000.00 | Shared              | \$ 12,000.00                            | Department of Health WA   | \$ 12,000.00            | Sir Charles Gairdner H 🔻 |                        |
| Clinical<br>resources       | Investigator time –<br>Principal Investigator                              |                                                        | \$120.00      | 20  | \$2,400.00  | Shared              | \$ 0.00                                 | Please select 🔻           | \$ 2,400.00             | Self funded 🔻            |                        |

A single cost can have the funding split between Funding by Sponsor or Funder (actual money) and In-kind Support

|     | Site closeout<br>visit  | Site closeout visit                                                                                       | RA & PI                              | \$174.00          | 4         | \$696.00     | Shared              | \$ 0.00                                                 | Please select           | • | \$ 696.00               | Sir Charles Gairdner H 🔻 |                    |        |
|-----|-------------------------|----------------------------------------------------------------------------------------------------|--------------------------------------|-------------------|-----------|--------------|---------------------|---------------------------------------------------------|-------------------------|---|-------------------------|--------------------------|--------------------|--------|
|     | Record<br>archiving     | Archiving of records                                                                                      | RA                                   | \$54.00           | 6         | \$324.00     | Shared              | \$ 0.00                                                 | Please select           | • | \$ 324.00               | Sir Charles Gairdner H 🔻 |                    |        |
|     | Record<br>archiving     | Archiving of records –<br>storage fee                                                                     | Recall 10 boxes for 15 years         | \$36.40           | 15        | \$546.00     | Project<br>specific | \$ 546.00                                               | University of Melbourne | ٣ | \$ 0.00                 | Please select 🔻          |                    |        |
|     | Total:                  |                                                                                                    |                                      |                   |           | \$146879.70  |                     | \$96792.00                                              |                         |   | \$31392.00              |                          |                    |        |
| = : | Supporting De           | partment                                                                                                  |                                      |                   |           |              |                     |                                                         |                         |   |                         |                          |                    |        |
| [   | - Imaging               |                                                                                                    |                                      |                   |           |              |                     |                                                         |                         |   |                         |                          |                    | 0      |
|     | Major<br>Category       | Service & Support Item<br>Provided                                                                        | Cost Description                     | Cost per Item     | Qty       | Total Cost   | Cost Type           | \$ Funding by<br>Sponsor or<br>Funder ①                 | Sponsor Funder Name 🕧   |   | \$ In-Kind<br>Support 🕧 | In-Kind Funder Name 🕧    | Fund Description 🕕 |        |
|     | Clinical<br>services    | Imaging examinations<br>and procedures                                                                    | x-rays                               | \$150.00          | 200       | \$30,000.00  | Project<br>specific | \$ 30,000.00                                            | University of Melbourne | ٣ | \$ 0.00                 | Please select *          |                    |        |
|     | Total:                  |                                                                                                    |                                      |                   |           | \$30000.00   |                     | \$30000.00                                              |                         |   | \$0.00                  |                          |                    |        |
| [   | Clinical Pat            | hology                                                                                                    |                                      |                   |           |              |                     |                                                         |                         |   |                         |                          |                    | 0      |
|     | Major<br>Category       | Service & Support Item<br>Provided                                                                        | Cost Description                     | Cost per Item     | Qty       | Total Cost   | Cost Type           | <b>\$</b> Funding by<br>Sponsor or<br>Funder <b>(</b> ) | Sponsor Funder Name 🕧   |   | \$ In-Kind<br>Support 🕧 | In-Kind Funder Name 🕧    | Fund Description 🕧 |        |
|     | Biospeciment<br>related | Biospecimen collection<br>and processing (central<br>labs) – performed by<br>pathology staff<br>personnel | blood tests                          | \$50.00           | 1,200     | \$60,000.00  | Project<br>specific | \$ 60,000.00                                            | Department of Health WA | T | \$ 0.00                 | Please select v          |                    |        |
|     | Total:                  |                                                                                                    |                                      |                   |           | \$60000.00   |                     | \$60000.00                                              |                         |   | \$0.00                  |                          |                    |        |
| Ge  | eneral Comme            | ents (mandatory in cas                                                                                    | ses of shortfall)                    |                   |           |              |                     |                                                         |                         |   |                         |                          |                    |        |
| B   | IU                      | 66642                                                                                                    |                                      |                   |           |              |                     |                                                         |                         |   |                         |                          |                    |        |
| Т   | he project has          | restricted funding with a                                                                                 | small grant from Dept of Health, and | l funding from Ur | niversity | of Melbourne |                     |                                                         |                         |   |                         |                          |                    |        |
|     |                         |                                                                                                    |                                      |                   |           |              |                     |                                                         |                         |   |                         |                          | Words: 19/5        | 5000 🖌 |

The totals for each department add up every time you enter an amount one of the funding columns.

| Section 3 of 3 - Site Project Funding / Sup          | oport                                                                  |                                                                       |                                                                       |                          |                             |
|------------------------------------------------------|------------------------------------------------------------------------|-----------------------------------------------------------------------|-----------------------------------------------------------------------|--------------------------|-----------------------------|
| Total Actual Costs:                                  | ☐ Total Authorised Costs:<br>\$236,879.70                              | Total Funding:<br>\$0.00                                              | ☐ Shortfall (or Surp<br>\$218,184.00                                  | ilus):                   | \$218,184.00                |
| Project specific cost:<br>Shared cost:               | Project specific cost:<br>\$112.241.70<br>Shared cost:<br>\$124,638.00 | Funding amount:<br>\$0.00<br>In-kind support:<br>\$0.00               | Project specific cost:<br>\$186.792.00<br>Shared cost:<br>\$31.392.00 |                          | \$93,546.00<br>\$124,638.00 |
| vailable Funders                                     | Type of Funder                                                         | \$ Funding by Sponsor or Funder                                       | \$ In-Kind Support                                                    | Funding Status           | Remove                      |
| Department of Health WA                              | Government - state (WA)                                                | \$156,246.00                                                          |                                                                       | Confirmed <b>*</b>       | ×                           |
| elf funded                                           | Other                                                                  |                                                                       | \$2,400.00                                                            | Confirmed 🔻              | ×                           |
| ir Charles Gairdner Hospital                         | Government - state (WA)                                                |                                                                       | \$28,992.00                                                           | Confirmed <b>*</b>       | ×                           |
| Iniversity of Melbourne                              | University                                                             | \$30,546.00                                                           |                                                                       | Confirmed 🔻              | ×                           |
| the funder is not listed, ensure they have been adde | ed to the Project Details tab. Governance Information section an       | nd that the Project Details tab is authorised. You may remove funders | that do not apply to this Budget Form by clicking on the              | 'X' in the Remove column | Refresh 🕧                   |

If the funder is not listed, ensure they have been added to the Project Details tab, Governance Information section and that the Project Details tab is authorised. You may remove funders that do not apply to this Budget Form by clicking on the 'X' in the Remove column.

When you save the Budget Form the information on the who is providing what type of funding is updated.

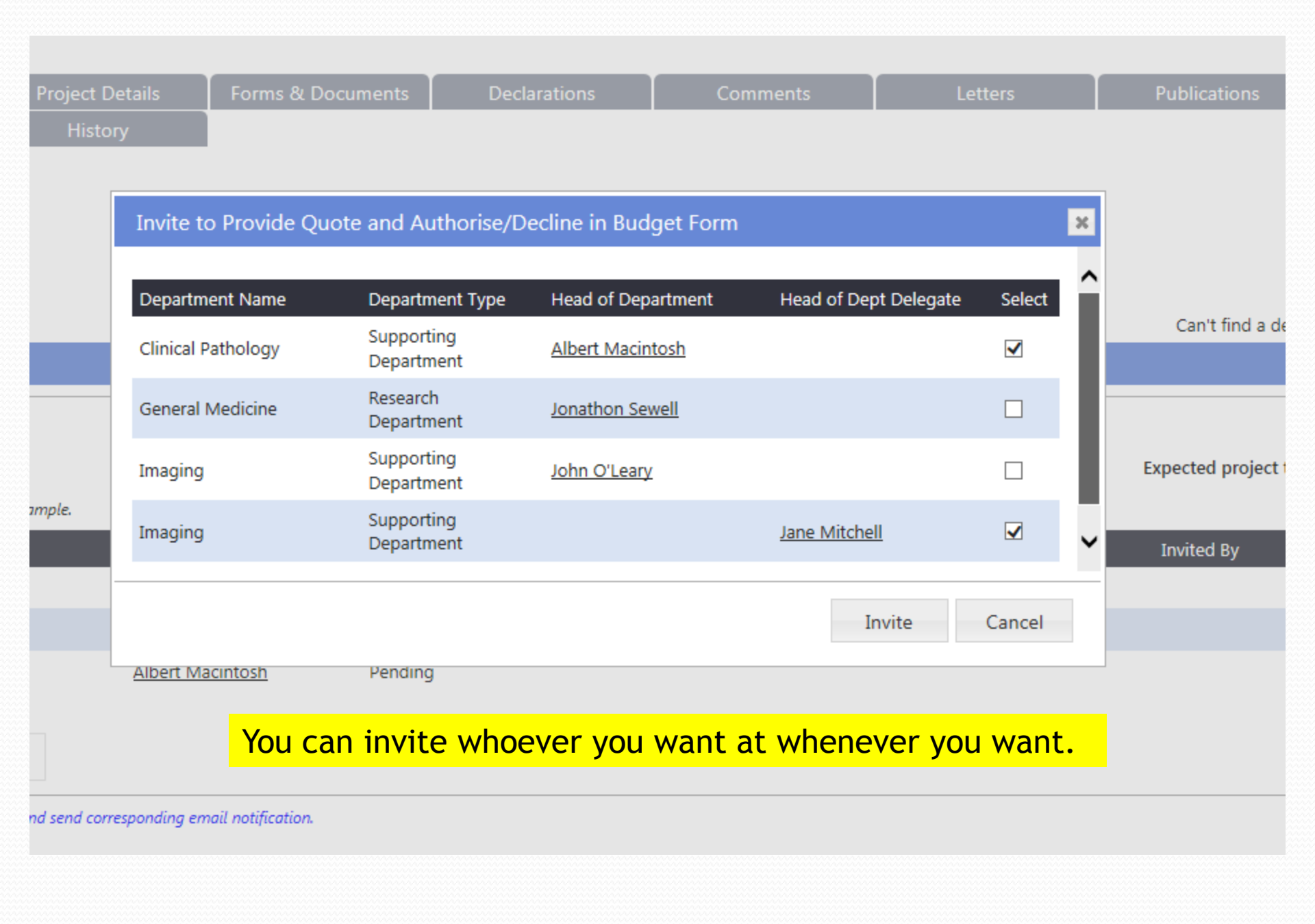

Dear Dr Jane Mitchell

PRN: RGS0000002105 Project Title: Is risk-based licensing an effective intervention for reducing alcohol-related harms Protocol Number: RBLARH 00125 Site: Sir Charles Gairdner Hospital Department: Imaging

I am currently looking into the feasibility of conducting the research project above. In order to conduct this project, I will need to utilise the services and/or resources from your department.

This invitation through a 'Task', gives you access to the project, including the project's protocol and Budget Form associated with this site.

If you are the Head of the Research Department:

Please review the 'Site Project Budget' and 'Site Project Funding / Support' pages in the Budget Form to assess whether you are happy to provide authorisation for this project to be carried out in your Department. This can be done by clicking 'Authorise' under the Research Department section of the 'Site Project Budget'.

If you are unable to provide the service or resources, please click the 'Decline' button on the 'Site Project Budget' page and provide a comment why you are unable to provide the service and/or resources.

If you are the Head of a Supporting Department or Delegate:

#### If you are the Head of a Supporting Department or Delegate:

As Head of a Supporting Department you may delegate some or all of the requirement for completing your department's section of the budget to a delegate, if you have nominated a delegate please be aware that within the budget they have the same rights as you. Only one person can authorise the department's costs. Please ensure your delegate is aware of what part of this task they are being allocated, it is implied that if a delegate authorises the department's cost within a budget they do so with your authority.

entered the information, please click the 'Authorise' button on your quote.

If you are unable to provide the service or resources, please click the 'Decline' button on the 'Site Project Budget' page and provide a comment why you are unable to provide the service and/or resources.

This project may be either commercially, non-commercially or investigator (self) funded. Please consider this when you are providing your quote as to whether any services can be provided in-kind. If you wish to provide in-kind support for a service, you can enter the amount under the '\$ Amount of In-Kind Support' against the relevant cost item in the 'Site Project Funding /Support' page of the Budget Form, or alternatively, provide a comment.

Any comments related to costs and in-kind support can be added to the 'General Comments' field, or alter natively, please feel free to contact me directly.

Services and costs provided that will be subject to a payment from an external funder will be documented in an agreement with the external funder.

Please use the link below to action the task associated with this project. RGS Task: https://rgsuat.health.wa.gov.au/Pages/task-form.aspx?fm=V&tid=1360

Thank you for considering my project.

Thank you Principal Investigator Henry Amberley

# Current Tasks

#### Tasks

#### Current Tasks

Overdue Tasks

Archived

My Projects

Create Project

**Projects Search** 

Profile Management

| Create Task |  |
|-------------|--|
|-------------|--|

#### New Group Tasks

There are no items to show in this view.

#### Taken Group Tasks

There are no items to show in this view.

#### **Declined Group Tasks**

There are no items to show in this view.

| My Tasks                                                      |                   |                |           |           |
|---------------------------------------------------------------|-------------------|----------------|-----------|-----------|
| Task Name                                                     | Task Outcome      | Initiator      | Created   | Due Date  |
| Task Type : Invitation to Provide Quote and Authorise/Decline | in Budget Form (1 | )              |           |           |
| RGS000002105 Imaging - Request to Quote/Authorise             | Pending           | Henry Amberley | 1/09/2017 | 8/09/2017 |
| Tasks Assigned to Others                                      |                   |                |           |           |

There are no items to show in this view.

# The HoD/HoD Delegate will get a task

# Task Form

| Group task?      |              | No                                                                                   |
|------------------|--------------|--------------------------------------------------------------------------------------|
| Task type:*      |              | Invitation to Provide Quote and Authorise/Decline in Budget Form                     |
| PRN:*            |              | RGS000002105                                                                         |
| Project title:*  |              | Is risk-based licensing an effective intervention for reducing alcohol-related harms |
| Department:*     |              | Imaging                                                                              |
| Start date:      |              | 1/09/2017                                                                            |
| Due date:*       |              | 8/09/2017                                                                            |
| Assignee:*       |              | Jane Mitchell                                                                        |
| Task description | n:*          | Invite HOD and HoSD to provide a quote and/or authorise/decline the Budget<br>Form.  |
| Action           | Decline Task | Cancel                                                                               |

# Budget Form

| Next >> Edit Print Close | Next >> |
|--------------------------|---------|
|--------------------------|---------|

#### Section 1 of 3 - Department(s) Selection

#### Sir Charles Gairdner Hospital

#### Proposed number of participants in this site: 200

Edit

\*Participant also includes a person's data, information or biological sample.

| They | clic | k Edit |
|------|------|--------|
|      |      |        |

Ca

Expecte

| Department Name    | Туре                  | Head Of Dept     | Invitation Status | Invited By     | HoD Delegate  | Invitation Status |
|--------------------|-----------------------|------------------|-------------------|----------------|---------------|-------------------|
| General Medicine   | Research Department   | Jonathon Sewell  | Invited           | Henry Amberley |               |                   |
| Imaging            | Supporting Department | John O'Leary     | Pending           |                | Jane Mitchell | Accepted          |
| Clinical Pathology | Supporting Department | Albert Macintosh | Invited           | Henry Amberley |               |                   |

Next >>

Close

Shows that the person has accepted the invitation.

| Amendment processing                   | Amendment preparation and submission – if<br>re-consenting required                                 | RA                                                  | \$54.00         | 2          | \$108.00     | Shared             | Yes                   |               |
|----------------------------------------|----------------------------------------------------------------------------------------------------|-----------------------------------------------------|-----------------|------------|--------------|--------------------|-----------------------|---------------|
| Amendment processing                   | Amendment review – minor/major<br>amendment by RGO                                                  | SCGOPHCG RGO                                        | \$500.00        | 1          | \$500.00     | Project specific   | No                    |               |
| Patient accrual                        | Recruitment activity                                                                                | Research Nurse (RN) and Principal Investigator (PI) | \$120.00        | 200        | \$24,000.00  | Shared             | Yes                   |               |
| Clinical resources                     | Research nurse time                                                                                 | Questionnaires and interviews                       | \$60.00         | 400        | \$24,000.00  | Shared             | Yes                   |               |
| Clinical resources                     | Investigator time – Principal Investigator                                                          |                                                     | \$120.00        | 20         | \$2,400.00   | Shared             | Yes                   |               |
| Trial operation                        | Administration, monitoring and reporting –<br>administration activities                             | RA                                                  | \$54.00         | 1,200      | \$64,800.00  | Shared             | Yes                   |               |
| Trial operation                        | Administration, monitoring and reporting –<br>other annual reporting                                | RA                                                  | \$54.00         | 9          | \$486.00     | Shared             | Yes                   |               |
| Trial operation                        | Administration, monitoring and reporting –<br>preparation of SAE and/or incident reports            | RA & PI                                             | \$174.00        | 40         | \$6,960.00   | Shared             | Yes                   |               |
| Site closeout visit                    | Site closeout visit                                                                                 | RA & PI                                             | \$174.00        | 4          | \$696.00     | Shared             | Yes                   |               |
| Record archiving                       | Archiving of records                                                                                | RA                                                  | \$54.00         | 6          | \$324.00     | Shared             | Yes                   |               |
| Record archiving                       | Archiving of records – storage fee                                                                  | Recall 10 boxes for 15 years                        | \$36.40         | 15         | \$546.00     | Project specific   | No                    |               |
|                                        |                                                                                                    |                                                     |                 |            |              |                    |                       |               |
| Supporting Department                  |                                                                                                    |                                                     |                 |            |              |                    |                       |               |
| - Imaging                              |                                                                                                    |                                                     |                 |            |              |                    |                       | 0             |
| Major Category                         | Service & Support Item Provided 🕧                                                                   | Cost Description                                    | Cost per Item 🕧 | Quantity 🕕 | Total Cost 🕧 | Cost Type 👔        | Overhead<br>Charge? 🕧 | Select        |
| Clinical services                      | Imaging examinations and procedures *                                                               | X-rays                                              | \$ 150.         | 200        | \$30,000.00  | Project specific 🔹 |                       |               |
|                                        |                                                                                                    |                                                     |                 |            |              | Add                | Authoriza             | Decline       |
|                                        |                                                                                                    |                                                     |                 |            |              | Add                | Authorise             | Decline       |
| <ul> <li>Clinical Pathology</li> </ul> |                                                                                                    |                                                     |                 |            | •            |                    |                       | 0             |
| Major Category                         | Service & Support Item Provided 🕧                                                                   | Cost Description                                    | Cost per Item 🕧 | Quantity 🕕 | Total Cost 🕧 | Cost Type 🕧        | Overhead<br>Charge? 🕧 | Select        |
| Biospeciment related                   | Biospecimen collection and processing<br>(central labs) – performed by pathology staff<br>personnel | blood tests                                         | \$50.00         | 1,200      | \$60,000.00  | Project specific   | No                    |               |
| eneral Comments (mandato               | ry in cases of shortfall)                                                                           |                                                     |                 |            |              |                    |                       |               |
| 3 <i>I</i> U 🗙 6 🖻 ( 🔦                 |                                                                                                    |                                                     |                 |            |              |                    |                       |               |
| The project has restricted funding     | g with a small grant from Dept of Health, and fu                                                    |                                                     | y can the       | en do what | ever edit    | ing is ne          | eded <b>ede</b> d     |               |
|                                        |                                                                                                    |                                                     |                 |            |              |                    | Wor                   | ds: 19/5000 🔺 |
|                                        |                                                                                                    |                                                     |                 |            |              |                    |                       |               |

Once they have completed it they can click Authorise

| Clinical resources  | Investigator time – Principal Investigator                                               |                              | \$120.00 | 20    | \$2,400.00  | Shared           | Yes |
|---------------------|------------------------------------------------------------------------------------------|------------------------------|----------|-------|-------------|------------------|-----|
| Trial operation     | Administration, monitoring and reporting –<br>administration activities                  | RA                           | \$54.00  | 1,200 | \$64,800.00 | Shared           | Yes |
| Trial operation     | Administration, monitoring and reporting –<br>other annual reporting                     | RA                           | \$54.00  | 9     | \$486.00    | Shared           | Yes |
| Trial operation     | Administration, monitoring and reporting –<br>preparation of SAE and/or incident reports | RA & PI                      | \$174.00 | 40    | \$6,960.00  | Shared           | Yes |
| Site closeout visit | Site closeout visit                                                                      | RA & PI                      | \$174.00 | 4     | \$696.00    | Shared           | Yes |
| Record archiving    | Archiving of records                                                                     | RA                           | \$54.00  | 6     | \$324.00    | Shared           | Yes |
| Record archiving    | Archiving of records – storage fee                                                       | Recall 10 boxes for 15 years | \$36.40  | 15    | \$546.00    | Project specific | No  |
|                     |                                                                                          |                              |          |       |             |                  |     |

| a supporting bepartine | ii.                                 |                  |                 |            |              |        |            |                       |           |   |
|------------------------|-------------------------------------|------------------|-----------------|------------|--------------|--------|------------|-----------------------|-----------|---|
| Imaging                |                                     |                  | Shows who au    | thorised   | l it when    |        | Authoris   | ed - Jane Mitchell 0  | 1/09/2017 | 0 |
| Major Category         | Service & Support Item Provided 🕧   | Cost Description | Cost per Item 🕧 | Quantity 🕕 | Total Cost 🕧 | Cost 1 | ype 🐨      | Overhead<br>Charge? 🕧 | Select    |   |
| Clinical services      | Imaging examinations and procedures | x-rays           | \$150.00        | 200        | \$30,000.00  | Projec | t specific | No                    |           | _ |
|                        |                                     |                  |                 |            |              |        |            |                       |           |   |

Clinical Pathology

| Major Category Service &                      | & Support Item Provided 🕧                                             | Cost Description | Cost per Item 🕧 | Quantity 🕧 | Total Cost 🕧 | Cost Type 🕧      | Overhead<br>Charge? 🕧 | Select |
|-----------------------------------------------|-----------------------------------------------------------------------|------------------|-----------------|------------|--------------|------------------|-----------------------|--------|
| Biospeciment related Biospecim<br>(central la | men collection and processing<br>labs) – performed by pathology staff | blood tests      | \$50.00         | 1,200      | \$60,000.00  | Project specific | No                    |        |

Unlock

Words: 19/5000

General Comments (mandatory in cases of shortfall)

Β Ι 및 🗶 ြ 🖻 | 🖘 ≫ Ω 🖽 ☵ | 🕸 ≇

The project has restricted funding with a small grant from Dept of Health, and funding from University of Melbourne

| Novt s Sovo  | Sove and Close | Concol |  |
|--------------|----------------|--------|--|
| Next >> Save | Save and Close | Cancer |  |
|              |                |        |  |
|              |                |        |  |

Whenever you have finished with the Budget click Save and Close otherwise the Budget remains locked to you for editing.

Dear Dr Henry Amberley,

PRN: RGS000002105 Project Title: Is risk-based licensing an effective intervention for reducing alcohol-related harms Protocol Number: RBL ARH 00125 Site: Sir Charles Gairdner Hospital Department: Research Department General Medicine

The Research Department General Medicine for the Budget Form has been authorised by Jonathon Sewell.

Once all authorisations have been obtained, the form can be reviewed and / or completed via this link to the project's Forms and Documents tab.

Regards, The RGS Team <u>RGS.Support@health.wa.gov.au</u>

Department of Health: Research Governance Service (<u>http://rgs.health.wa.gov.au</u>)

This is an automated email. Please DO NOT REPLY to this email.

The PI and their delegate receive and email that the person has signed

# Section 3 Site Project Funding/Support

| Section 3 of 3 - Site Pro                                                                | oject Funding / Support                                                                   |                                                    |                                     |                                          |                                        |                            |                   |
|------------------------------------------------------------------------------------------|-------------------------------------------------------------------------------------------|----------------------------------------------------|-------------------------------------|------------------------------------------|----------------------------------------|----------------------------|-------------------|
| _ Total Actual Costs:                                                                    | Total Auth<br>\$236,879.70                                                                | rised Costs:<br>\$236,879.70                       | Total Funding:                      | \$236,879.70                             | Shortfall (or Surplus)                 | ):                         | \$0.00            |
| Project specific cost:<br>Shared cost:                                                   | Project specifi<br>\$112,241.70<br>\$124,638.00                                           | cost: \$112,241.70<br>\$124,638.00                 | Funding amount:<br>In-kind support: | \$186,792.00<br>\$50,087.70              | Project specific cost:<br>Shared cost: |                            | \$0.00<br>\$0.00  |
| Available Funders                                                                        | Type of Funder                                                                            | \$ Funding by S                                    | ponsor or Funder                    | \$ In-Kind Sup                           | oport I                                | Funding Status             | Remove            |
| Department of Health WA                                                                  | Government - state                                                                        | WA) \$156,246.00                                   |                                     |                                          |                                        | Confirmed 🗸                | ×                 |
| Self funded                                                                              | Other                                                                                     |                                                    |                                     | \$2,400.00                               |                                        | Confirmed 🖌                | ×                 |
| Sir Charles Gairdner Hospita                                                             | al Government - state                                                                     | WA)                                                |                                     | \$47,687.70                              | [                                      | Confirmed 🖌                | ×                 |
| University of Melbourne                                                                  | University                                                                                | \$30,546.00                                        |                                     |                                          | [                                      | Confirmed 🔽                | ×                 |
| <sup>:</sup> the funder is not listed, ensu                                              | ure thev have been added to the Proiect Details tab. Go                                   | ernance Information section and that the Proiect E | Details tab is authorised.          | You may remove funders that do not apply | to this Budaet Form by click           | ina on the 'X' in the Remo | we column. Refres |
| ■ Sir Charles Gairdr<br>Proposed number of partici<br>Participant also includes a person | ner Hospital<br>ipants in this site: 200<br>son's data, information or biological sample. |                                                    |                                     |                                          | Expected pr                            | roject timeframe for this  | site: 3 year(s)   |
| • Research Department                                                                    |                                                                                           |                                                    |                                     |                                          |                                        |                            |                   |
| Supporting Departmer                                                                     | nt                                                                                        |                                                    |                                     |                                          |                                        |                            |                   |
| General Comments (ma                                                                     | andatory in cases of shortfall)                                                           |                                                    |                                     |                                          |                                        |                            |                   |
| B I U X D                                                                                |                                                                                           |                                                    |                                     |                                          |                                        |                            |                   |
| The project has restricted                                                               | d funding with a small grant from Dept of Health, and f                                   | Inding from University of Melbourne                |                                     |                                          |                                        |                            |                   |
|                                                                                          |                                                                                           |                                                    |                                     |                                          |                                        |                            | Words: 19/5000    |
| << Previous Save                                                                         | Save and Close Cancel                                                                     | [                                                  | Authorise                           |                                          |                                        |                            |                   |
|                                                                                          | All the costs a totals of who                                                             | nd funds can be<br>s contributing w                | expand<br>what typ                  | led and it also<br>e of funding          | shows tl                               | he                         |                   |
|                                                                                          | <mark>When it has been</mark>                                                             | signed by the H                                    | loDs the                            | e PI can go in a                         | and auth                               | orise it                   |                   |

#### Site Authorisation

#### Active

#### Forms

The Budget Form must be completed and authorised before submitting the SSA Form to the Business Manager and Divisional Director for authorisation.

| Site / Organisation                 |            |                                   |               |                      |                    |
|-------------------------------------|------------|-----------------------------------|---------------|----------------------|--------------------|
| Sir Charles Gairdner Hospital       |            |                                   |               |                      |                    |
| Form Name                           | Version    | Status                            | Locked By     | Updated By           | Select             |
| Site Specific Assessment (SSA) Form | 1.0        | Completed (Pending<br>Signatures) |               | Henry Amberley       |                    |
| Budget Form                         | 1.0        | Authorised                        |               | Henry Amberley       |                    |
| Add Remove Authorise                | Unauthoris | se Print                          |               |                      |                    |
| Documents                           |            | Fi                                | ind recommmer | nded document temple | ates <u>here</u> . |
| Form / Site(s)                      |            |                                   |               |                      |                    |
| Add Edit Remove                     | Authorise  | Unauthorise                       | Print         |                      |                    |
| Budget is authorised and the        | SSA is av  | waiting signatu                   | ires          | Submit to Go         | vernance           |

# Site Specific Assessment (SSA) Form

## Sir Charles Gairdner Hospital

| Next >> Print Close  |                                                                                                    |
|----------------------|----------------------------------------------------------------------------------------------------|
|                      | Index: 1. Project Details<br>2. Broad Research Area, NHMRC Group and Field of Research<br>2(1) Javantiates (fee sites covered by this form). Sie Charles Coindaes Heavital |
| 1. Project Details   | 4. Credentialing and Training<br>5. Participants                                                                                                    |
| 1.1 Project          | 6-11. Questions<br>12. Indemnity and Insurance                                                                                                    |
| 1.1.0 PRN:           | 13. Research Agreements<br>RGS00 14. Intellectual Property                                                                                                    |
| 1.1.1 Project title: | Is risk 15. Biosatety, Chemical and Radiation Safety<br>Is risk 16. Resource and Budget Information                                                                        |
| 1.1.2 Short title:   | 17. Funds Management Details<br>18. Declarations                                                                                                    |

1.1.3 Acronym:

If you are in the SSA you can see what has been completed (in green) the last page edited (in black where the Mark Complete button is).

# Site Specific Assessment (SSA) Form

### Sir Charles Gairdner Hospital

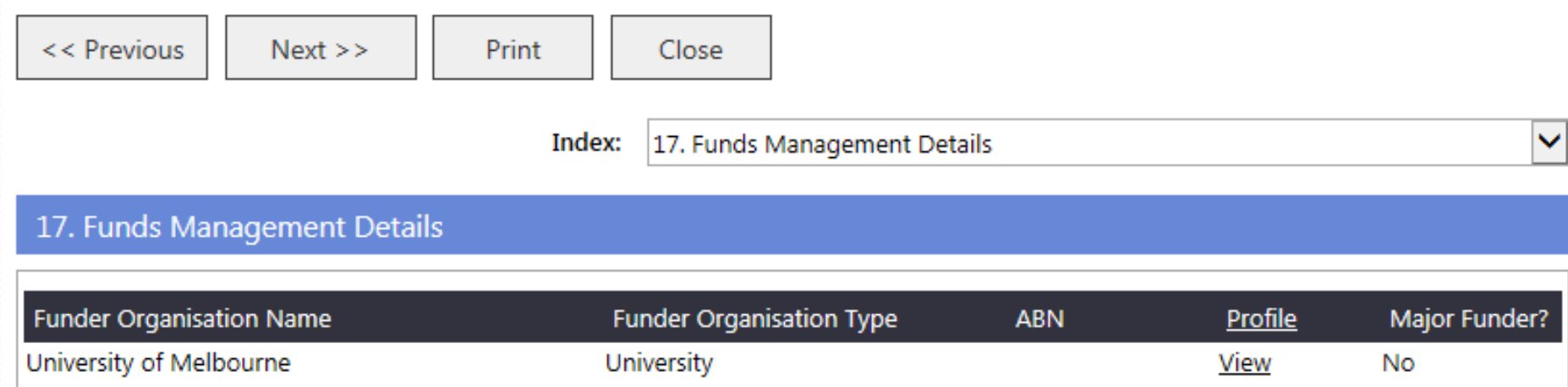

| Department of Health WA       | Government - state (WA) | View        | Yes |
|-------------------------------|-------------------------|-------------|-----|
| Sir Charles Gairdner Hospital | Government - state (WA) | <u>View</u> | No  |
| Self funded                   | Other                   | <u>View</u> | No  |
|                               |                         |             |     |

A

#### 17.2 WA Health Account Details

17.2.1 WA Health cost centre and account details:

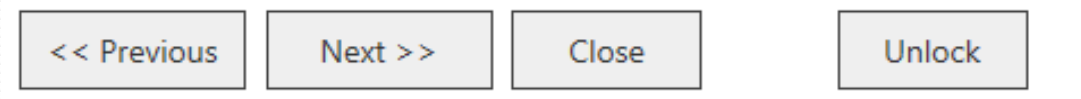

The SSA is only showing the funders for the accompanying budget

PRN: RGS000002105 Project Title: Is risk-based licensing an effective intervention for reducing alcohol-related harms Protocol Number: RBL ARH 00125 Site: Sir Charles Gairdner Hospital

The Site Specific Assessment (SSA) Form has been authorised by Jonathon Sewell.

Once all authorisations have been obtained, the form can be reviewed and / or completed via this link to the project's Forms and Documents tab.

Regards, The RGS Team <u>RGS.Support@health.wa.gov.au</u>

Department of Health: Research Governance Service (<u>http://rgs.health.wa.gov.au</u>)

This is an automated email. Please DO NOT REPLY to this email.

Email that the SSA has been signed and by who

Ethics Approval

Site Authorisation

Active

#### Forms

Once all the signatures have been obtain the SSA has the Status of Complete. The pending signatures disappears when all signatures have been obtained.

The Budget Form must be completed and authorised before submitting the SSA Form to the Business Manager and Divisional Director for authorisation.

| Site / Organisation                 |             |             |                  |                       |                      |
|-------------------------------------|-------------|-------------|------------------|-----------------------|----------------------|
| Sir Charles Gairdner Hospital       |             |             |                  |                       |                      |
| Form Name                           | Version     | Status      | Locked By        | Updated By            | Select               |
| Site Specific Assessment (SSA) Form | 1.0         | Completed   |                  | Henry Amberley        |                      |
| Budget Form                         | 1.0         | Authorised  |                  | Henry Amberley        |                      |
| Add Remove Authorise                | Unauthorise | Print       | The SS<br>by the | SA can be Autho<br>Pl | orised               |
| Documents                           |             |             | Find recommn     | nended document temp  | olates <u>here</u> . |
| Form / Site(s)                      |             |             |                  |                       |                      |
| Add Edit Remove                     | Authorise   | Unauthorise | Print            |                       |                      |
|                                     |             |             |                  | Submit to G           | overnance            |

#### Site Authorisation

#### Active

#### Forms

Add

The Budget Form must be completed and authorised before submitting the SSA Form to the Business Manager and Divisional Director for authorisation.

| Version | Status                | Locked By                               | Updated By                                       | Select                                                                                 |
|---------|-----------------------|-----------------------------------------|--------------------------------------------------|----------------------------------------------------------------------------------------|
| 1.0     | Authorised            |                                         | Henry Amberley                                   |                                                                                        |
| 1.0     | Authorised            |                                         | Henry Amberley                                   |                                                                                        |
|         | Version<br>1.0<br>1.0 | VersionStatus1.0Authorised1.0Authorised | VersionStatusLocked By1.0Authorised1.0Authorised | VersionStatusLocked ByUpdated By1.0AuthorisedHenry Amberley1.0AuthorisedHenry Amberley |

| Once everything is Authorised  | it can be submitted. Don't |
|--------------------------------|----------------------------|
| select anything at this point. | Click Submit to Governance |

| Documents Find recommended document templates he |                                                  |          |            |                | es <u>here</u> . |        |  |  |
|--------------------------------------------------|--------------------------------------------------|----------|------------|----------------|------------------|--------|--|--|
| Form / S                                         | Form / Site(s)                                   |          |            |                |                  |        |  |  |
| 🖃 Site S                                         | Specific Assessment (SSA) Form (Sir Charles Gair | dner Hos | oital)     |                |                  |        |  |  |
| Doc ID                                           | Document Name                                    | Version  | Status     | Attached By    | Date Attached    | Select |  |  |
| 3399                                             | ACE Certificate of Currency                      | 1        | Authorised | Henry Amberley | 01/09/2017       |        |  |  |
| 3400                                             | SCGH Participant Information and Consent Form    | 1        | Authorised | Henry Amberley | 01/09/2017       |        |  |  |
|                                                  |                                                  | _        |            |                |                  |        |  |  |

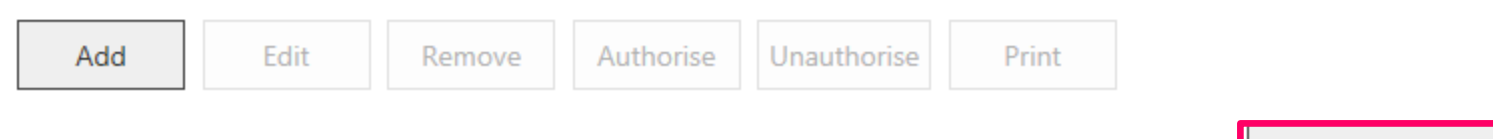

| Submit Project | To Governance                                                                       |   | × |  |
|----------------|-------------------------------------------------------------------------------------|---|---|--|
| Project        |                                                                                     |   |   |  |
| PRN:           | RGS000002105                                                                        |   |   |  |
| Project title: | Is risk-based licensing an effective intervention for reducing alcohol-related harm | 5 |   |  |
|                |                                                                                     |   |   |  |

#### If you cannot find a Reasearch Governance Office, please contact RGS Support.

| -Select the Research | Governance Office for Submission  | Coloct the Decourse Covernor                 |  |
|----------------------|-----------------------------------|----------------------------------------------|--|
| Jurisdiction:        | Western Australia                 | Select the Research Governal                 |  |
| RGO:                 | Sir Charles Gairdner Osborne Parl | k Health Care Group Research Governance Offi |  |
|                      |                                   |                                              |  |

| Submission                                      |                                                                                                    |                                                                                                    |                                                                                                    |
|-------------------------------------------------|----------------------------------------------------------------------------------------------------|----------------------------------------------------------------------------------------------------|----------------------------------------------------------------------------------------------------|
| v                                               | /ersion                                                                                                    | Status                                                                                                    | Select                                                                                                    |
| n 1                                             | 0                                                                                                    | Authorised                                                                                                    |                                                                                                    |
| 1                                               | .0                                                                                                    | Authorised                                                                                                    |                                                                                                    |
| Document Name                                   | Version                                                                                                    | Status                                                                                                    | Select                                                                                                    |
| ACE Certificate of Currency                     | 1                                                                                                    | Authorised                                                                                                    |                                                                                                    |
| SCGH Participant Information ar<br>Consent Form | nd 1                                                                                                    | Authorised                                                                                                    | V                                                                                                    |
|                                                 | N<br>N<br>1<br>Document Name<br>ACE Certificate of Currency<br>SCGH Participant Information a<br>Consent Form | Version         I.0         I.0         < | Version     Status       1.0     Authorised       1.0     Authorised       1.0     Authorised       1.0     Status       Authorised     Authorised       SCGH Participant Information and Consent Form     1 |

Select the forms and documents

If you wish to add comments about this submission, please go to the Comments tab.

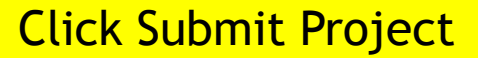

|     | 00     | 1.000 |               |
|-----|--------|-------|---------------|
| _   | E 16 3 |       | I I C J I I N |
|     | PP     |       |               |
| _ A | μμ     | iica  | LIUIIS        |

Find information on Research Authorisation and Monitoring Forms

Select

Ethics Approval

Site Authorisation

| he t | forms and | documents | have movec | l to Sι | ubmitted |
|------|-----------|-----------|------------|---------|----------|
|------|-----------|-----------|------------|---------|----------|

Active

Submitted

Forms

Sir Charles Gairdner Osborne Park Health Care Group Research Governance Office

Sir Charles Gairdner Hospital

Site / Organisation

Form Name Versi

Site Specific Assessment (SSA) Form 1.0 Submitted

1.0

Print

Budget Form

#### Documents

Sir Charles Gairdner Osborne Park Health Care Group Research Governance Office

Submitted

 

 Form / Site(s)

 Sir Charles Gairdner Hospital

 Doc ID
 Document Name
 Version
 Status
 Submission Date
 Validation Date
 Review Decision Date
 Approval Decision Date

 3399
 ACE Certificate of Currency
 1
 Submitted
 01/09/2017
 Image: Certificate of Date
 Image: Certificate of Date
 1
 Submitted
 01/09/2017
 Image: Certificate of Date
 Image: Certificate of Date
 1
 Submitted
 01/09/2017
 Image: Certificate of Date
 Image: Certificate of Date
 1
 Submitted
 01/09/2017
 Image: Certificate of Date
 Image: Certificate of Date
 Image: Certificate of Date
 Image: Certificate of Date
 Image: Certificate of Date
 Image: Certificate of Date
 Image: Certificate of Date
 Image: Certificate of Date
 Image: Certificate of Date
 Image: Certificate of Date
 Image: Certificate of Date
 Image: Certificate of Date
 Image: Certificate of Date
 Image: Certificate of Date
 Image: Certificate of Date
 Image: Certificate of Date
 Image: Certificate of Date
 Image: Certificate of Date
 Image: Certificate of Date
 Image: Certificate of Date
 Image: Certificate of Date
 Image: Certificate of Date
 Image: Certificate of Date
 Image: Certificate of Date
 Image: Certificate of Date
 Im

01/09/2017

01/09/2017

View Print

### The Comments tab has been changed

#### My Role(s): CPI, PI

| Sites    | Members | Project Details | Forms & Documents | Declarations |
|----------|---------|-----------------|-------------------|--------------|
| Comments | Letters | Publications    | Summary           | Timeline     |
| Reports  | History |                 |                   |              |

#### Applications (1)

Ethics Approval (1)

#### Site Authorisation (0)

#### Monitoring (0)

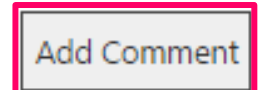

### To add a comment click the button

### Add Comment

| Title:*       | SCGH Governance Submission                                                                                                    |
|---------------|----------------------------------------------------------------------------------------------------|
| Category:*    | Site Authorisation                                                                                                    |
| Site(s):      | Sir Charles Gairdner Hospital 🗙                                                                                                    |
| Description:* | BIU Solution Ω If the Herman Constraints of the submitted the SSA and Budget Form for Charlie's, just need to do the same for the other sites. |
|               | body Words: 20/5000                                                                                                    |

Complete the comment and click Save

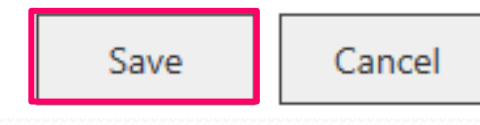

×

| Sites      | Members | Project Details | Forms & Documents | Declarations |
|------------|---------|-----------------|-------------------|--------------|
| Comments 🕛 | Letters | Publications    | Summary           | Timeline     |
| Reports    | History |                 |                   |              |

- Applications (1)
  - Ethics Approval (0)
  - Site Authorisation (1)
    - Sir Charles Gairdner Hospital (1)

|          | Henry Amberley | SCGH Governance Submission<br>1 seconds ago |                                                                |
|----------|----------------|---------------------------------------------|----------------------------------------------------------------|
|          |                | I have submitted the SSA and Bud sites.     | get Form for Charlie's, just need to do the same for the other |
|          | 逾₩∅            |                                             |                                                                |
| + Monito | oring (0)      |                                             |                                                                |

Add Comment

As the person who created the comment you can delete it, flag it or email it

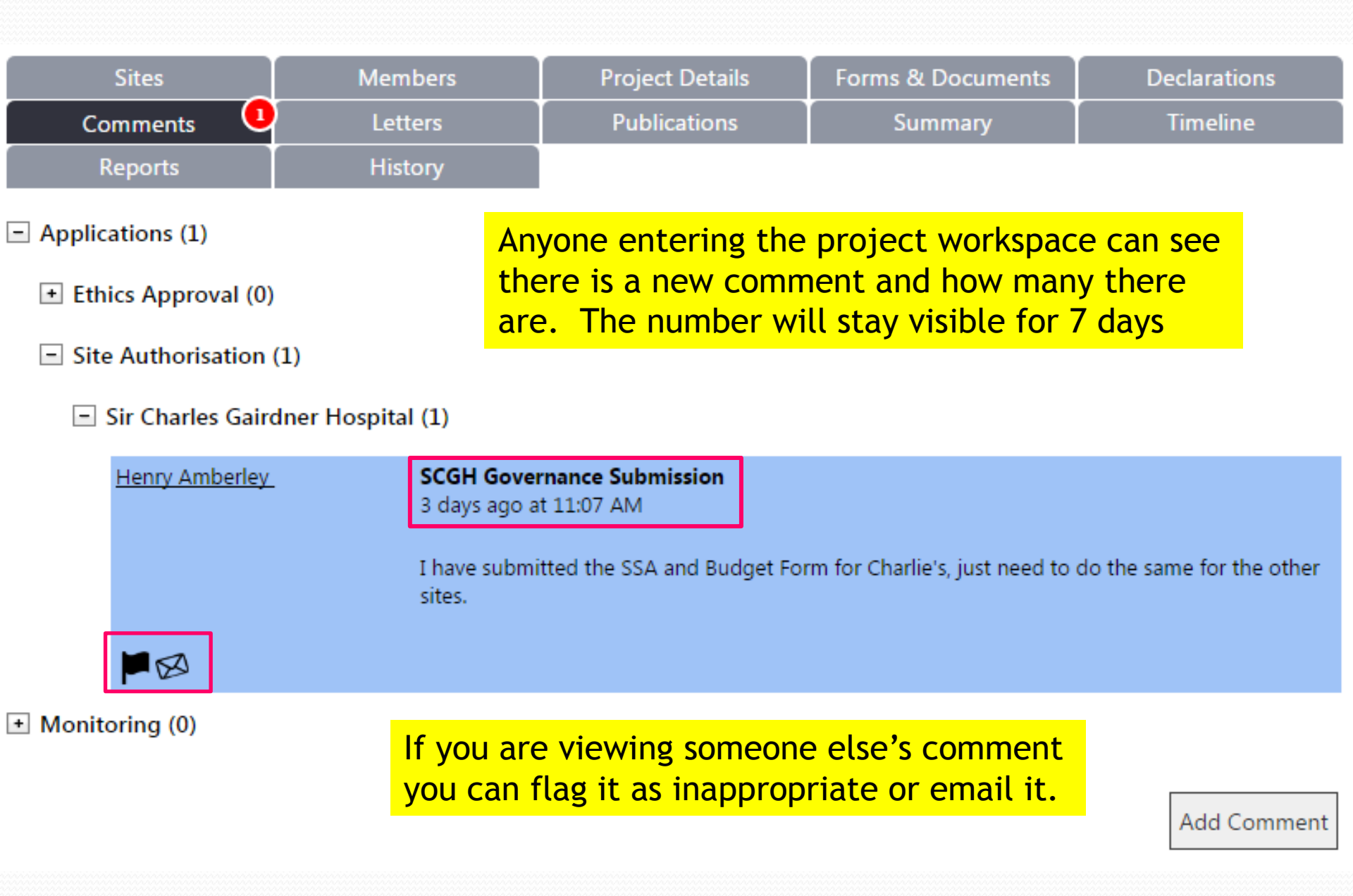

# Assistance & Support

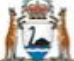

#### Government of Western Australia Department of Health

 Research Governance Service

 Home
 Research Information

 The Meeting Calendar
 Document Templates

 Contacts
 Help Wiki

Search...

Sign In

0

# Contacts

Sign Up

In this page...

- General Enquiries
- WA Health Ethics Offices
- Contacts for Specialist HRECs External to WA Health
- Contacts for all WA HRECs
- WA Health Research Governance Offices

# **General Enquiries**

#### **Policy Advice**

Katherine Coltrona, Senior Policy Officer Clinical Services and Research, Department of Health E: Katherine.Coltrona@health.wa.gov.au

#### **RGS Business Assistance**

For business content or assistance (e.g. adding department, division, site, region, insurer or funder fields to dropdown menus) E: RGS.Support@health.wa.gov.au

#### **Contractual Advice**

Don Black, Principal Policy Adviser Legal and Legislative Services, Department of Health E: Don.Black@health.wa.gov.au

#### **RGS Technical Assistance**

WA Health employees: contact your Service Desk for password and sign in issues All other enquiries: RGS.Support@health.wa.gov.au

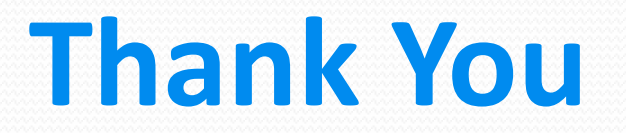